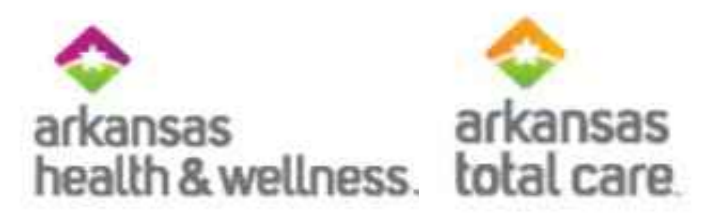

### **Secure Provider Portal**

#### Registration, Eligibility and Secure Messaging

Join by telephone: 1-646-558-8656

Meeting ID: 155 301 932

Please install and test the Zoom application before we begin today's webinar

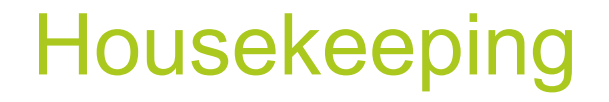

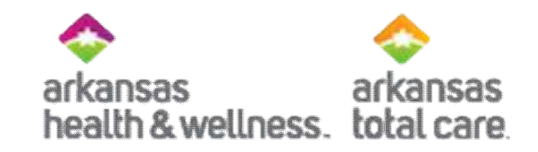

- Please mute your phone
- Please don't put this call on hold we'll all hear the hold music

### Disclaimer

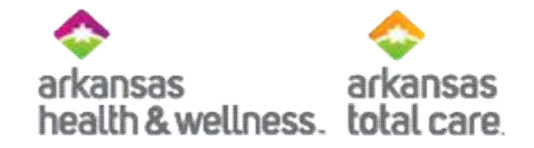

- Arkansas Health and Wellness and Arkansas Total Care has produced this material as an informational reference for providers furnishing services in our contract network Arkansas Health and Wellness and Arkansas Total Care employees, agents and staff make no representation, warranty, or guarantee that this compilation of information is error-free and will bear no responsibility or liability for the results or consequences of the use of this material.
- The presentation is a general summary that explains certain aspects of the program, but is not a legal document.
- Although every reasonable effort has been made to assure the accuracy of the information within these pages at the time of publication, the program is constantly changing, and it is the responsibility of each provider to remain abreast of the program requirements. Any regulations, policies and/or guidelines cited in this publication are subject to change without further notice.
- All Current Procedural Terminology (CPT) only are copyright 2018 American Medical Association (AMA). All rights reserved. CPT is a registered trademark of the American Medical Association. Applicable Federal Acquisition Regulation (FARS/DFARS) Restrictions apply to government use. The AMA assumes no liability for data contained or not contained herein.

### Join Our Email List Today

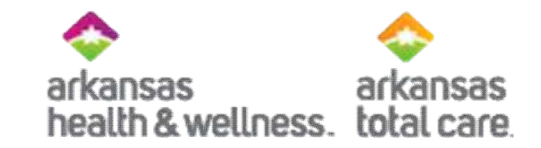

- Receive current updates:
  - Arkansas Health and Wellness:
    - <u>https://www.arhealthwellness.com/</u> providers/resources.html
  - Arkansas Total Care:
    - <u>https://www.arkansastotalcare.com</u> /providers.html
- Choose the network you wish to receive information for

#### **Provider Resources**

Arkansas Health & Wellness provides the tools and support you need to deliver the best quality of care. Please view our listing on the left, or below, that covers forms, guidelines, helpful links, and training.

- For Ambetter Information, please visit our <u>Ambetter website</u>.
- For Allwell Information, please visit our <u>Allwell website</u>.

Interested in getting the latest alerts from Arkansas Health and Wellness? Fill out the form below and we'll add you to our email subscription.

### Agenda

- Introduction
- Creating an Account
- User Management
- Eligibility
- Secure Messaging
- Q&A

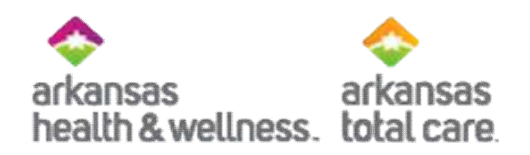

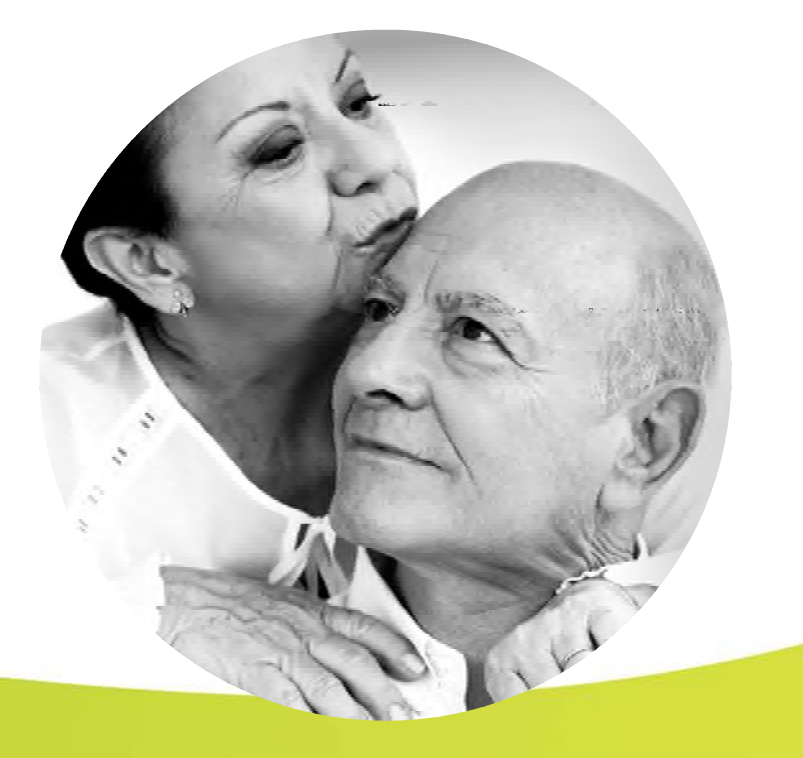

#### Provider Relation Representatives Western Region

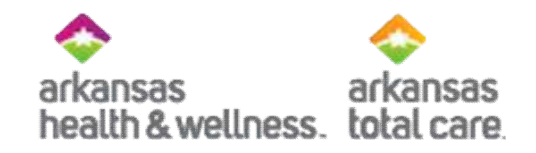

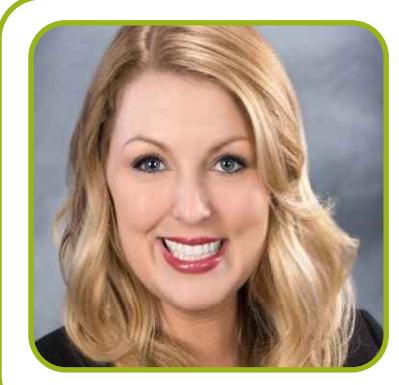

Kari Murphy KAMURPHY@centene.com

Northwest Arkansas: Benton, Carroll, Crawford, Franklin, Johnson, Madison, Pope, Sebastian, Washington

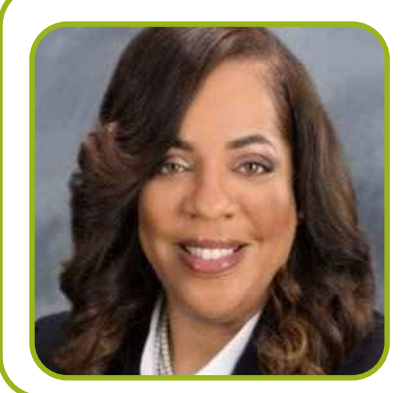

Tanya Brooks Tanya.Y.Brooks@centene.com

Southwest Arkansas: Clark, Columbia, Dallas, Garland, Hempstead, Hot Spring, Howard, Lafayette, Little River, Logan, Miller, Montgomery, Nevada, Ouachita, Perry, Pike, Polk, Saline, Scott, Sevier, Union, Yell

#### Provider Relation Representatives Central Region

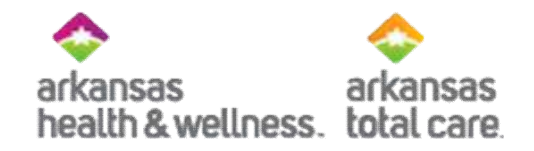

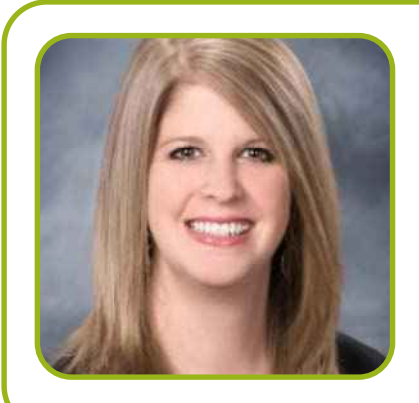

Meghan Hunt Meghan.E.Hunt@centene.com

North Central Arkansas: Baxter, Boone, Cleburne, Conway, Faulkner, Fulton, Izard, Marion, Newton, Searcy, Stone, Van Buren

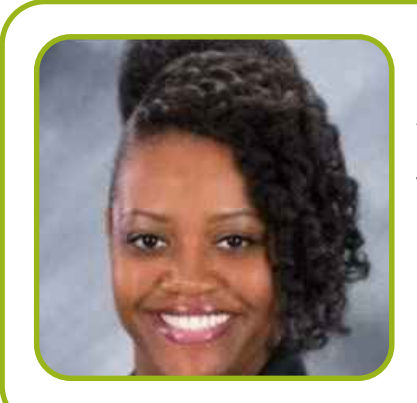

Valinda Perkins VPERKINS@centene.com

South Central Arkansas: Pulaski

#### Provider Relation Representatives Eastern Region

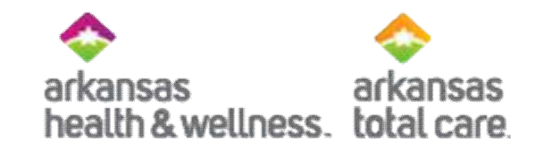

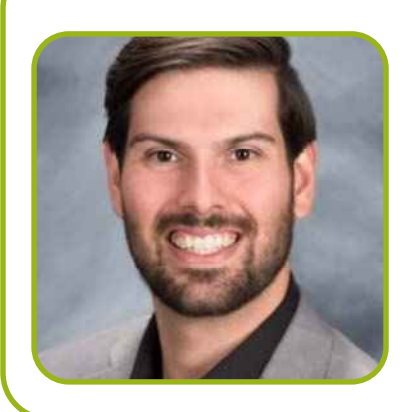

Christopher Ishmael Christopher.L.Ishmael@centene.com

Northeast Arkansas: Clay, Craighead, Crittenden, Cross, Greene, Independence, Jackson, Lawrence, Mississippi, Monroe, Poinsett, Randolph, Sharp, St Francis, White, Woodruff

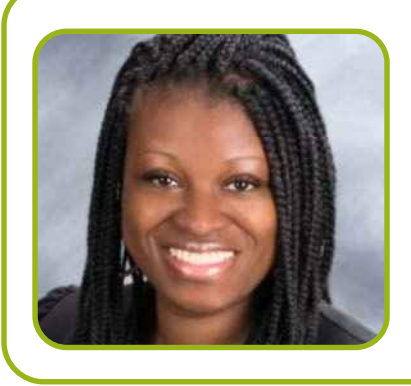

Patrice Eackles Patrice.A.Eackles@centene.com

Southeast Arkansas: Arkansas, Ashley, Bradley, Calhoun, Chicot, Cleveland, Desha, Drew, Grant, Jefferson, Lee Lincoln, Lonoke, Phillips, Prairie, Pulaski

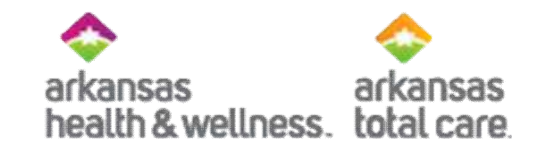

## Secure Provider Portal

- Creating An Account

#### **Account Creation**

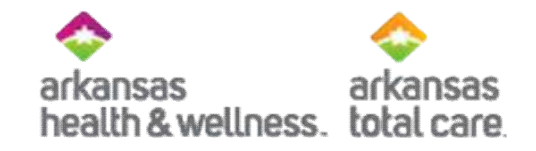

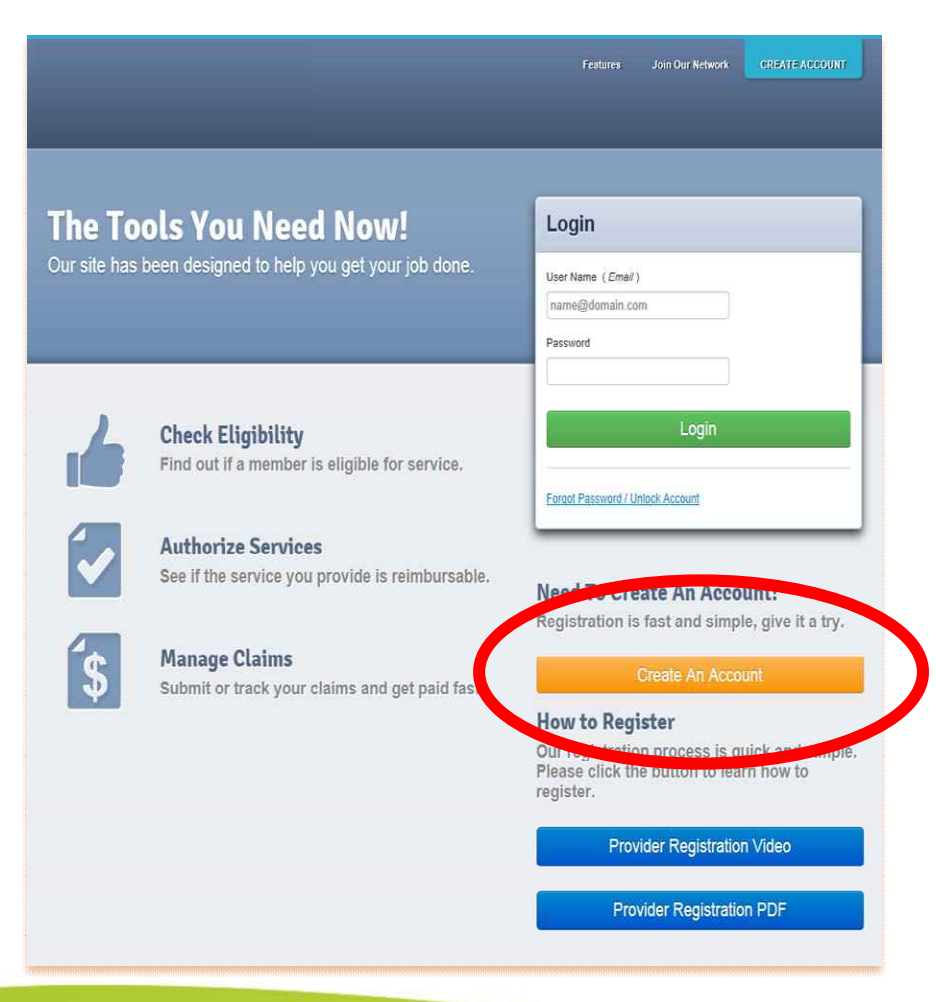

#### Secure Provider Portal:

- Verify member eligibility
- Submit and view status for claims and authorizations
- View detailed patient list
- Information contained on our Secure Provider Portal includes:
  - Member Eligibility
  - Patient Listings
  - Health Records & Care Gaps
  - Authorizations
  - Case Management Referrals
  - Claims Submissions & Status
  - Corrected Claims & Adjustments
  - Payments History
  - PCP Reports
- A login is required to access the secure portal
- If you have not logged in for more than 90 days, your account will automatically lock and require you to contact us for a password reset

#### **Register Provider**

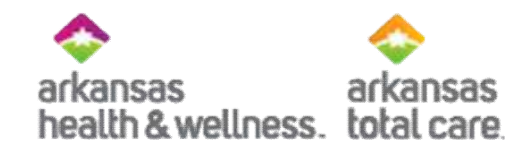

| Register P      | rovider         | Your<br>Progress |                            | Cancel |
|-----------------|-----------------|------------------|----------------------------|--------|
| Your Details    |                 |                  | Tax ID is a required field |        |
| Tax ID          | l               | ?                |                            |        |
| First Name      | First           |                  |                            |        |
| Last Name       | Last            |                  |                            |        |
| Email           | name@domain.com | ?                |                            |        |
| Re-enter Email  | name@domain.com |                  |                            |        |
| Password        | Password        | ?                |                            |        |
| Retype Password | Password        |                  |                            |        |

Next +

#### **Error Message**

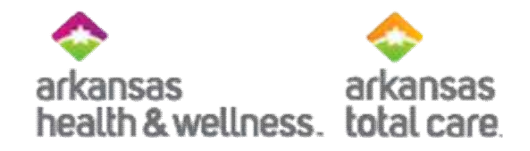

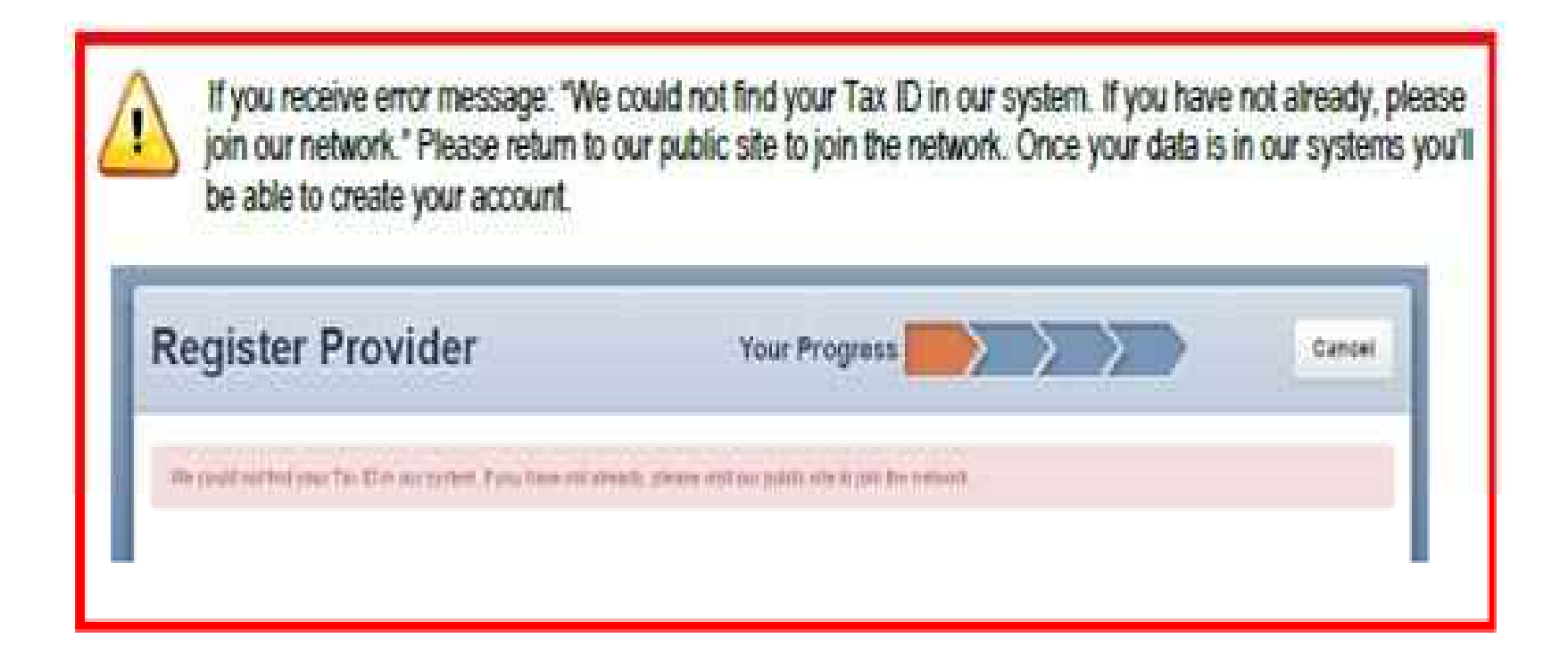

#### **Confirmation Email**

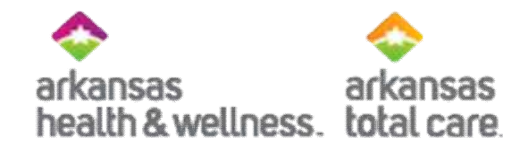

| + | noreply@e                                                                                                    |
|---|----------------------------------------------------------------------------------------------------|
|   | Sta men (+)                                                                                                    |
|   | н                                                                                                    |
|   | To register for your Provider Portel account, please enter the following code.                                                                                                    |
|   | 6844                                                                                                    |
|   | Thank you,                                                                                                    |
|   | Notestine Teration                                                                                                    |
|   | CONFIDENTIALITY NOTICE. This communication contains information intended for the use of the individuals to whom it<br>privileged, confidential or exempt from other disclosure under applicable law. If you are not the intended recipient, you are<br>distribution or use of the contents is prohibited. If you have received this in error, please notify the sender immodulely by 5<br>permanently delete the communication from your system. Thenk you. |

#### **Verification Code**

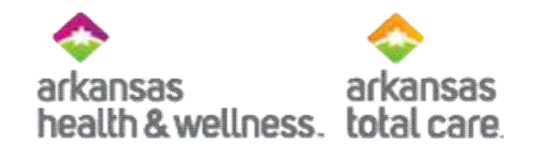

| Register Provider                                                  | Your Progress                            | X         | > | > | \$<br>Cancel |
|--------------------------------------------------------------------|------------------------------------------|-----------|---|---|--------------|
| Plegist                                                            | innig Provider 201140820 at supervises 🖲 | gmail.com |   |   |              |
| Confirm Email                                                      |                                          |           |   |   |              |
| Vieve services on email with a 4-digit code to validate your email | 1890(668.)                               |           |   |   |              |
| If you didn't leave it, please check your Spart or Junit Rilder.   |                                          |           |   |   |              |
|                                                                    |                                          |           |   |   |              |
| 6844                                                               |                                          | 6 and m   |   |   |              |
|                                                                    |                                          |           |   |   |              |
|                                                                    |                                          |           |   |   |              |
|                                                                    |                                          |           |   |   |              |
|                                                                    | Sill didn't receive an email from us?    |           |   |   |              |
|                                                                    |                                          |           |   |   |              |
|                                                                    |                                          |           |   |   |              |
|                                                                    |                                          |           |   |   |              |
|                                                                    |                                          |           |   |   |              |

#### Account Setup

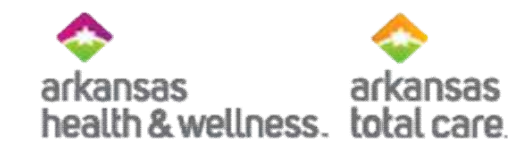

| Register P                                                                                                    | rovider                                                                                      | Your Progress                   | $\geq$     | $\geq$ |  | Canini    |
|----------------------------------------------------------------------------------------------------|----------------------------------------------------------------------------------------------|---------------------------------|------------|--------|--|-----------|
|                                                                                                    | Fections                                                                                     | Presider MITTERN of anearydron  | 1016-11090 |        |  |           |
| Account Setu<br>Intel your second susseliums<br>Prease als not dissertion w                                                                                                    | ip<br>and contact information betwee and them clu<br>visitive of your colorgen will be root. | à Suint le congete you organati |            |        |  |           |
| Secret Questions                                                                                                    |                                                                                              |                                 |            |        |  |           |
| Guronitus 3                                                                                                    | Vital 109 contraction of                                                                     | (M)                             |            |        |  |           |
| Sec.es                                                                                                    | Chiylar                                                                                      |                                 |            |        |  |           |
| and the second second s | Veta in proclamati peti come?                                                                | 20                              |            |        |  |           |
| Armen                                                                                                    | Charlest                                                                                     |                                 |            |        |  |           |
| Accession 2                                                                                                    | What is part studies is resident source?                                                     | I                               |            |        |  |           |
| Artent                                                                                                    | literen                                                                                      |                                 |            |        |  |           |
| Sentect Informatio                                                                                                    | n.                                                                                           |                                 |            |        |  |           |
| Totaphase Bankas                                                                                                    | 3100000010                                                                                   | 00                              |            |        |  |           |
| Fan Harriser                                                                                                    | ateonizon e                                                                                  | *                               |            |        |  |           |
|                                                                                                    |                                                                                              |                                 |            |        |  | Satural - |

#### **Registration Complete**

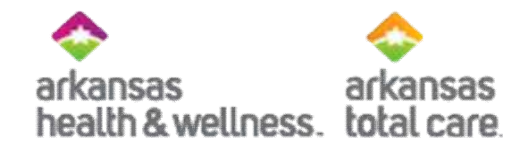

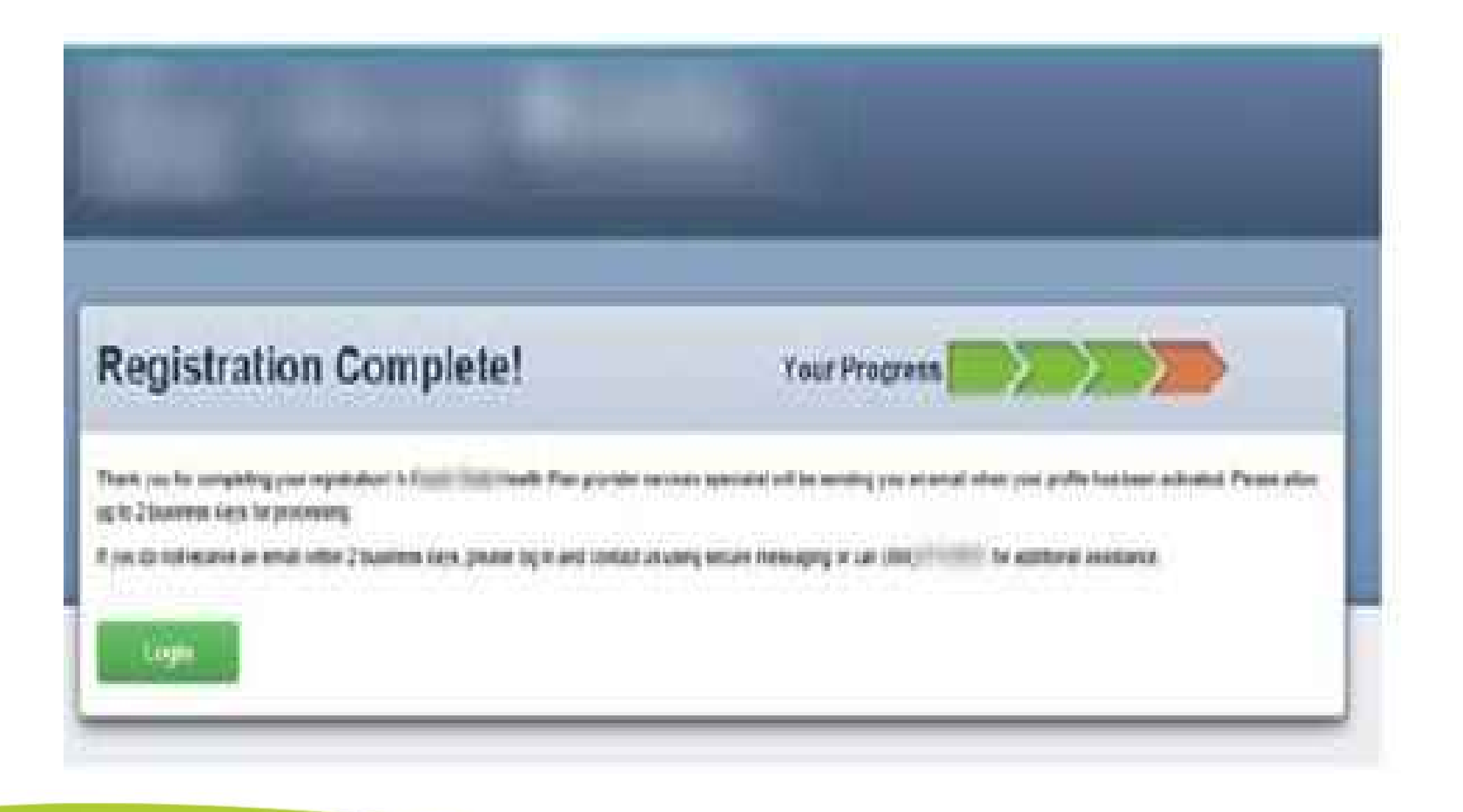

#### Ready to Login

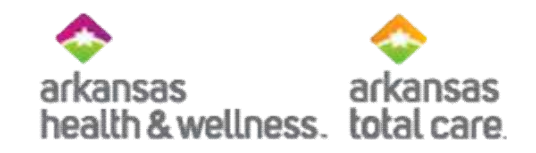

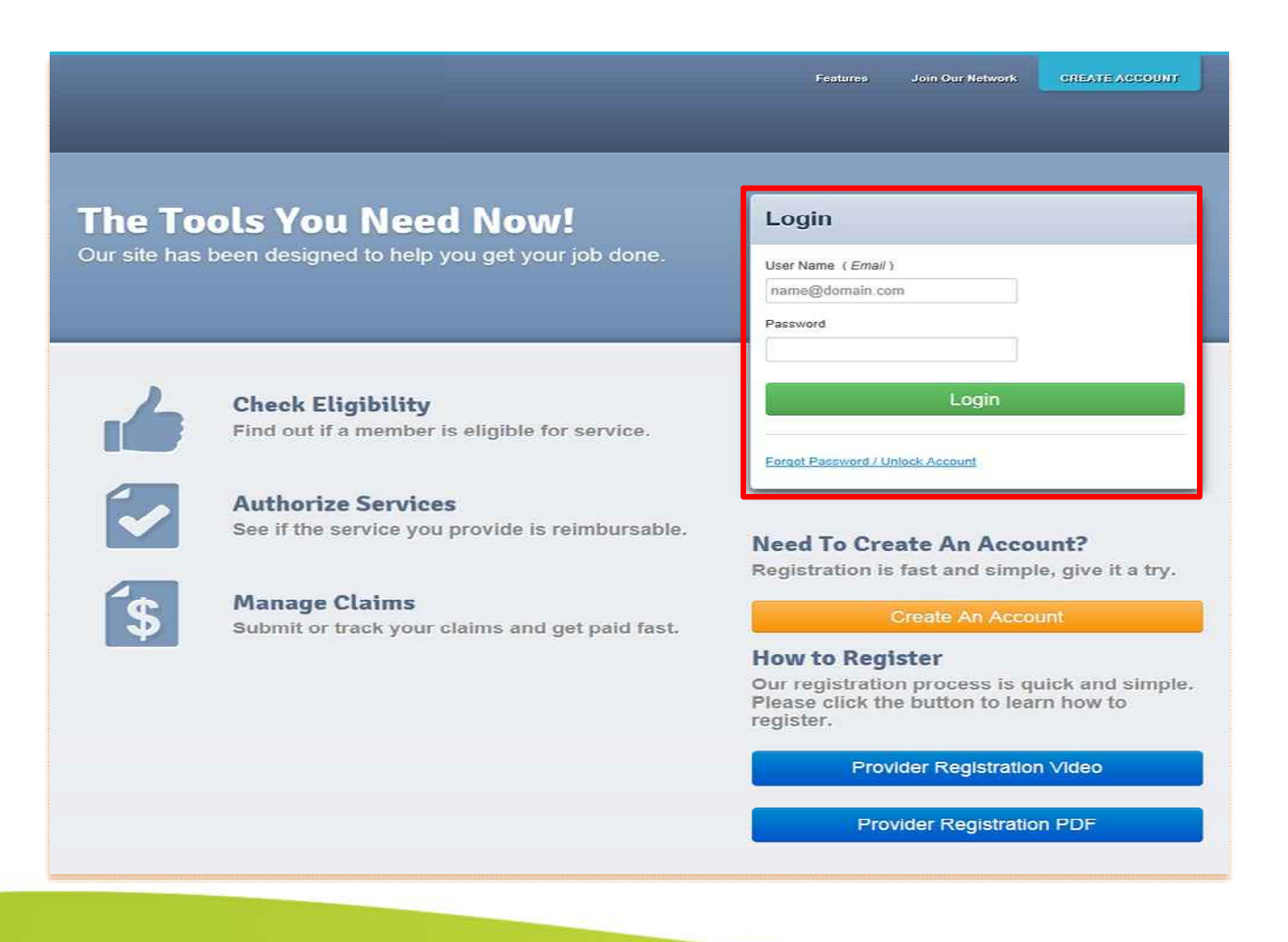

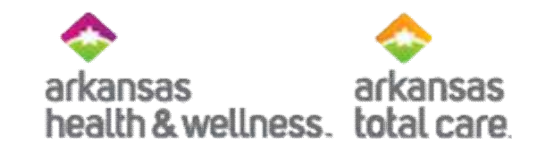

### Account Manager/User Management - Creating An Account

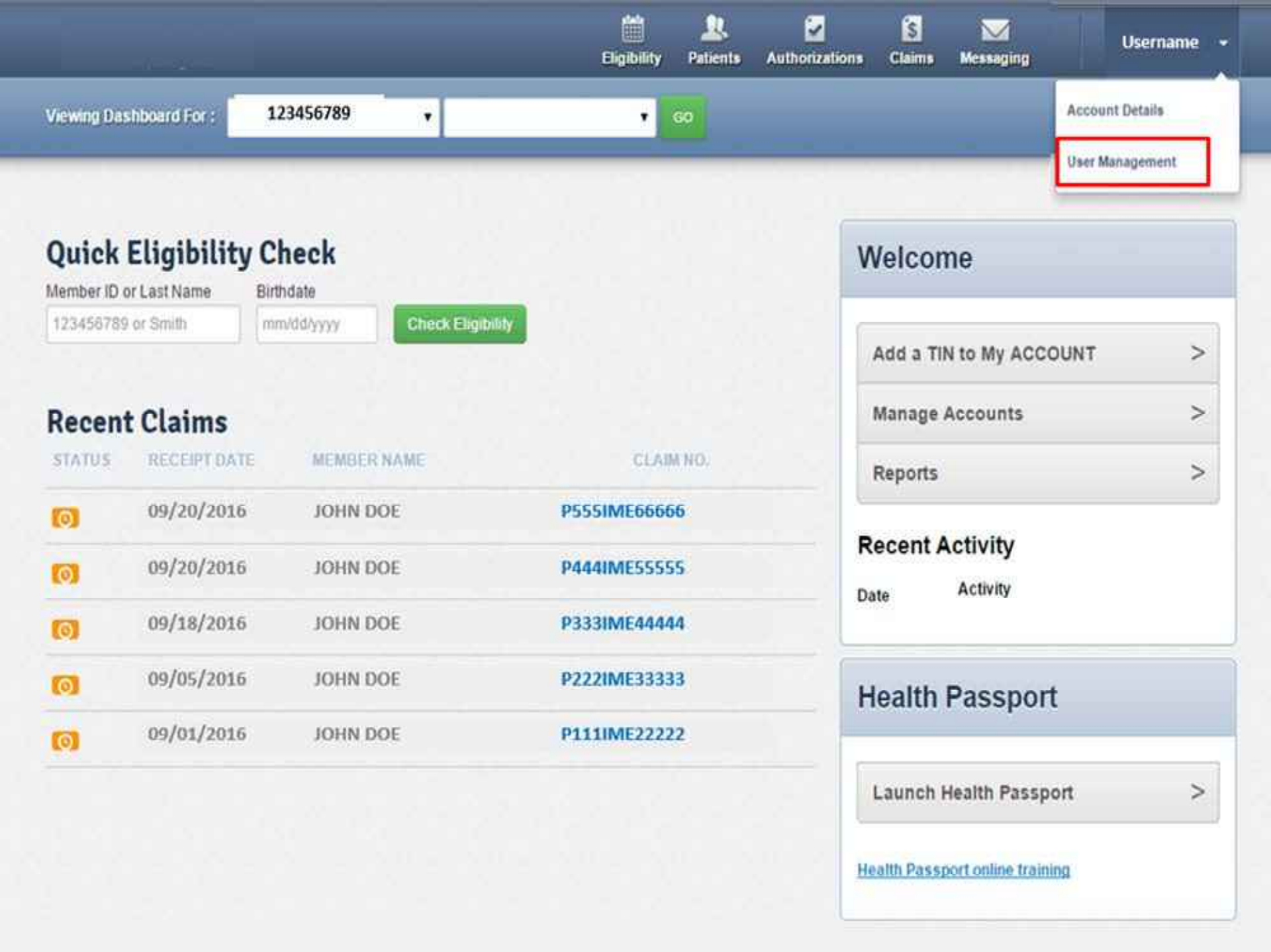

| earch for l     | Jser           |        | The <b>Invite a User</b> tool<br>allows you to invite<br>others to register for<br>the portal. | Invite a User              |
|-----------------|----------------|--------|------------------------------------------------------------------------------------------------|----------------------------|
| Email           | Last Name      | Status |                                                                                                | Email Address              |
| Email           | Last Name Like | Status |                                                                                                | name@domain.com            |
| Verification Pe | nding          |        |                                                                                                | CD Send Invitation         |
| Gof Clear       |                |        |                                                                                                | Account Manager user guide |

| Email Address ( | Last Name ; | First Name : | TIN :     | Telephone Number 1 | Slahin (        |                           |                  |
|-----------------|-------------|--------------|-----------|--------------------|-----------------|---------------------------|------------------|
| and the second  |             | 1000         | 100000000 | (In Section 1)     | Active          |                           | O Update<br>User |
|                 | 100000      | inst         | -         |                    | Active          |                           | O Update<br>User |
|                 | inter a     | (Sale)       | 101100    | 10100101           | PasswordExpired | Account Manager<br>Access | O Lodate<br>User |
|                 | -           | 14.          | in the    |                    | Active          | Account Manager<br>Access | O Update<br>User |

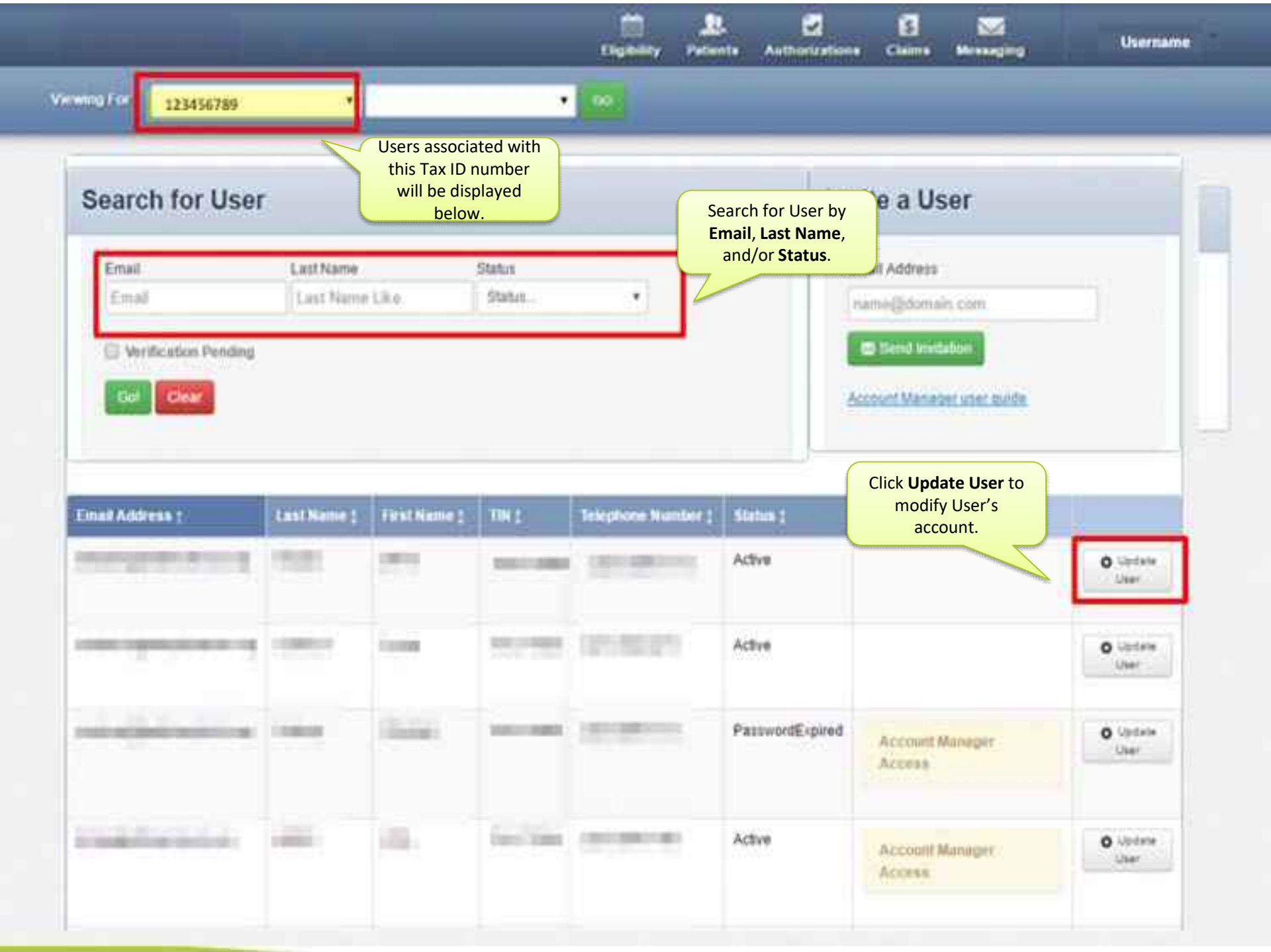

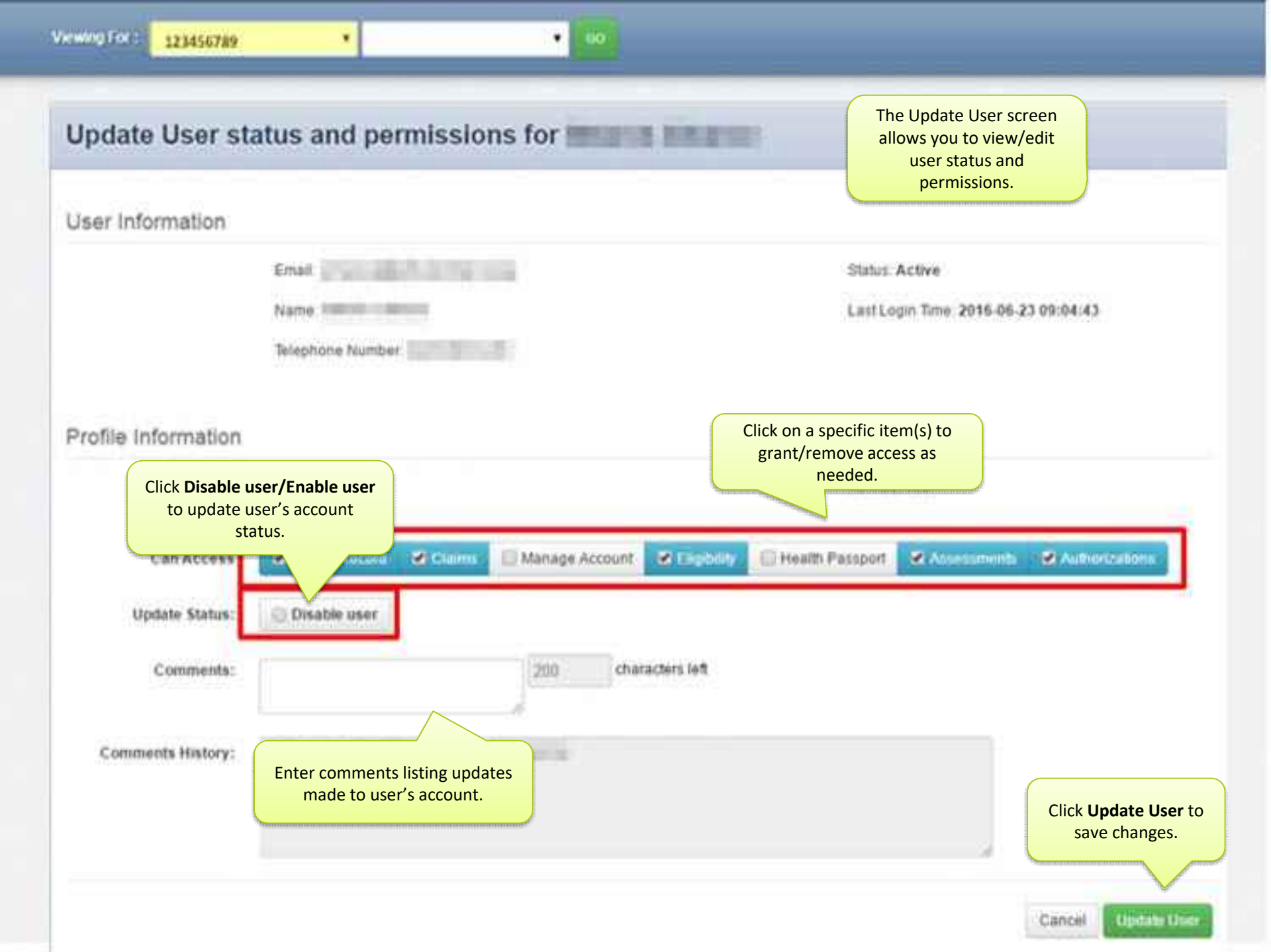

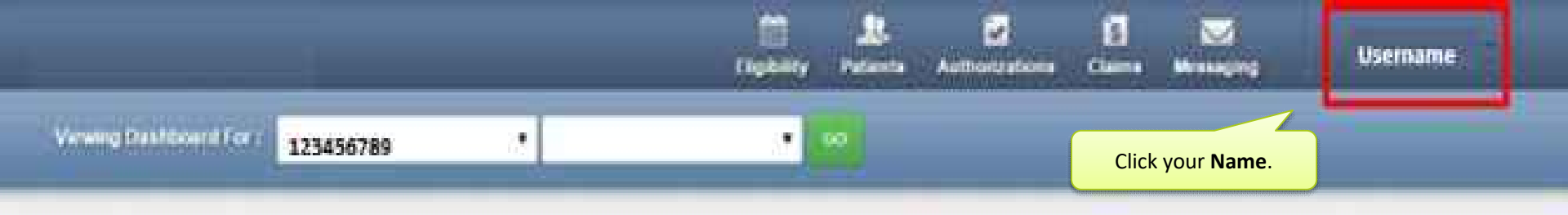

| Quick Eligibility |             | Check       |              |
|-------------------|-------------|-------------|--------------|
| 123404710         | in seam 1   | Constraints |              |
| Recent            | t Claims    |             |              |
| STATUS .          | RECEIPTOATE | NUMBER NAME | CLAN NO.     |
| 60                | 09/20/2016  | JOHN DOE    | P555IME66666 |
| 0                 | 09/20/2016  | JOHN DOE    | P444IME55555 |
| Ø                 | 09/18/2016  | JOHN DOE    | P333IME44444 |
| 0                 | 09/05/2016  | JOHN DOE    | P222IME33333 |
| 0                 | 09/01/2016  | JOHN DOE    | P111IME22222 |

| Welcome                 |   |  |  |  |
|-------------------------|---|--|--|--|
| Add a TIN to My ACCOUNT | > |  |  |  |
| Manage Accounts         | > |  |  |  |
| Reports                 | > |  |  |  |
| Patient Analytics       | > |  |  |  |
| Provider Analytics      | > |  |  |  |

#### **Recent Activity**

| Date | Activity |
|------|----------|
|------|----------|

#### Go Paperless

Empower your practice with electronic settlement. New you can receive EFT's and ERA's without investing in new technology and without changes to current systems.

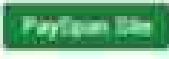

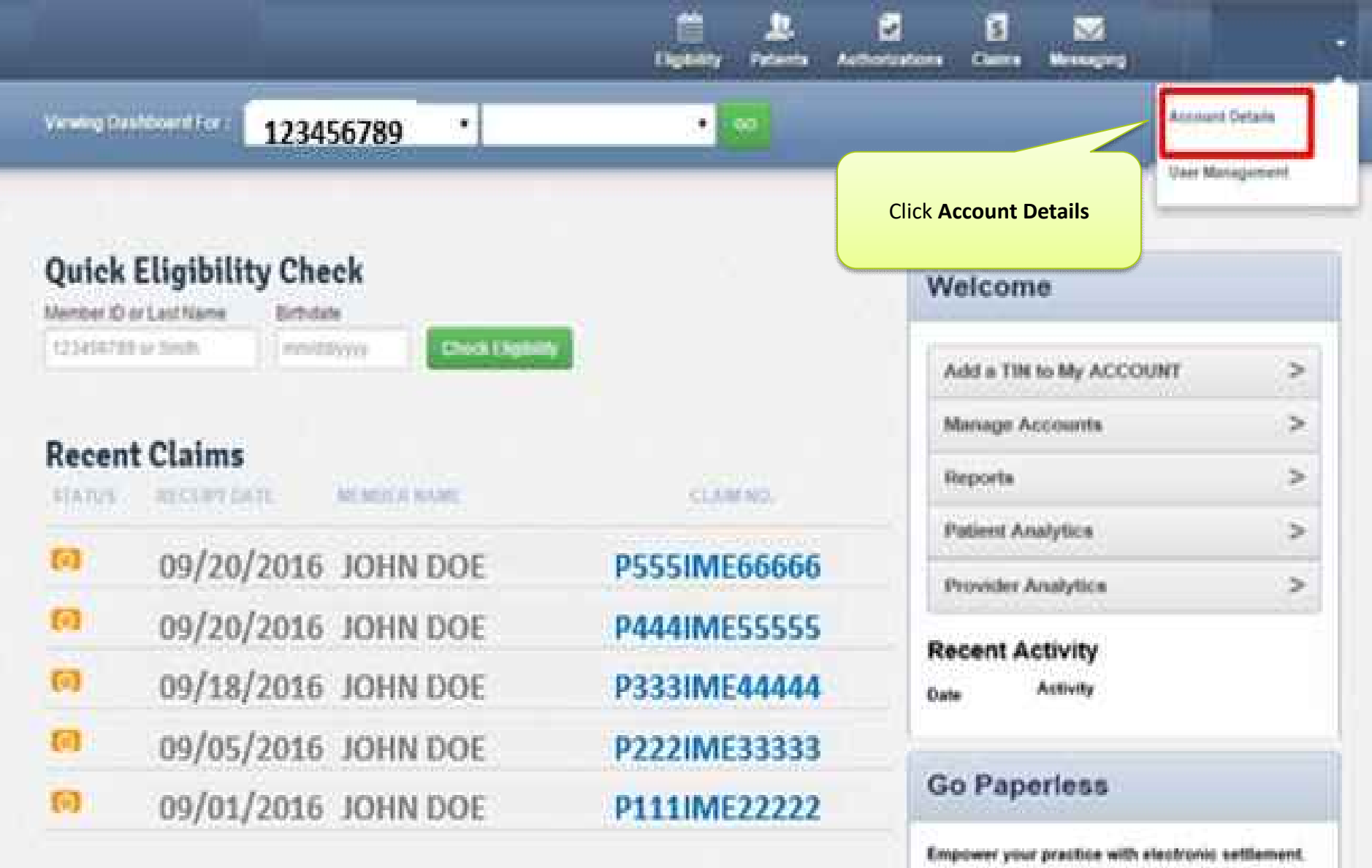

Now you can receive EPT's and EPA's without investing in new technology and without changes to sument systems.

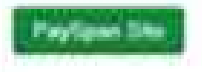

### Adding a TIN

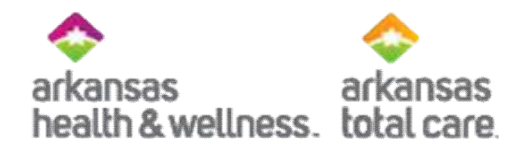

|                                                                                                    | -              |                                                                                                    |
|----------------------------------------------------------------------------------------------------|----------------|----------------------------------------------------------------------------------------------------|
| ccount Details                                                                                                    | V tpose Access | Add a TIN                                                                                                    |
| Parameter Parameter |                | Prease note provider services will need to validate any<br>estatement This, which could late answer days. You will<br>be notified by email when verification is complexe.<br>Name Thi<br>Comminant This<br>TakitU<br>TOTATSCRIM |
| Enter the Name for the TIN and the Tax ID num<br>Click Add TIN                                                                                                    | iber.          | Add a TIN                                                                                                    |

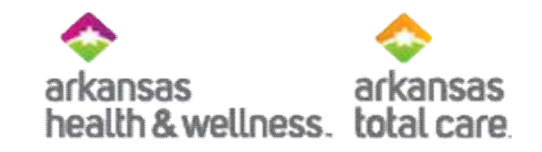

### Member Eligibility

- How to check Member Eligibility

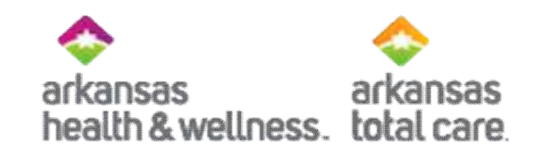

#### Quick Eligibility Check

| Quick  <br>Member ID o | Eligibility C                                                                                                    | heck                 |                   | The<br>alloy | e Quick Eligibi | i <b>lity Check</b> tool will<br>y member eligibility.                                                   | NUNT >                      |  |
|------------------------|----------------------------------------------------------------------------------------------------|----------------------|-------------------|--------------|-----------------|----------------------------------------------------------------------------------------------------|-----------------------------|--|
| 00112233               | 3 10                                                                                                    | 0/29/1991            | Check Eligibility |              |                 |                                                                                                    | >                           |  |
| Enter                  | the member of the member of th | Enter the (<br>Birth | Click Check Eli   | gibility     |                 | Reporta                                                                                                  | >                           |  |
| Aecem                  | claims                                                                                                    |                      |                   | e. )         |                 | Patient Analytics                                                                                        | >                           |  |
| STATUS                 | RECEIPTDATE                                                                                                    | MEMBER               | NAME              | CLAB         | INO.            | Provider Analytics                                                                                       | >                           |  |
| 0                      | 09/20/2016                                                                                                    | MEMBE                | R NAME            | P5551        | ME66666         | Recent Activity                                                                                          |                             |  |
| 0                      | 09/20/2016                                                                                                    | MEMBE                | R NAME            | P444         | ME55555         | Date Activity                                                                                            |                             |  |
| 6                      | 09/18/2016                                                                                                    | MEMBE                | R NAME            | P333         | ME4444          | Go Paperless                                                                                             |                             |  |
| 0                      | 09/05/2016                                                                                                    | MEMBE                | R NAME            | P2221        | ME33333         | Empower your practice v                                                                                  | with electronic settlement. |  |
| 00/01/2016             |                                                                                                    | MEMBER NAME          |                   | P111IME22222 |                 | New you can receive EFTs and ERA's without investing<br>in new technology and without changes to current |                             |  |

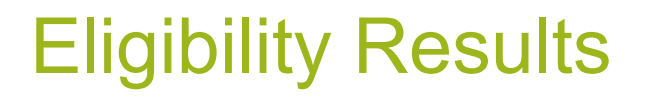

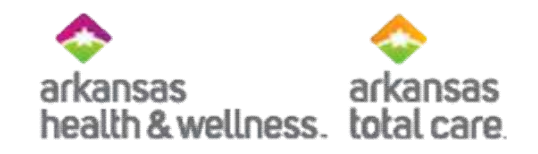

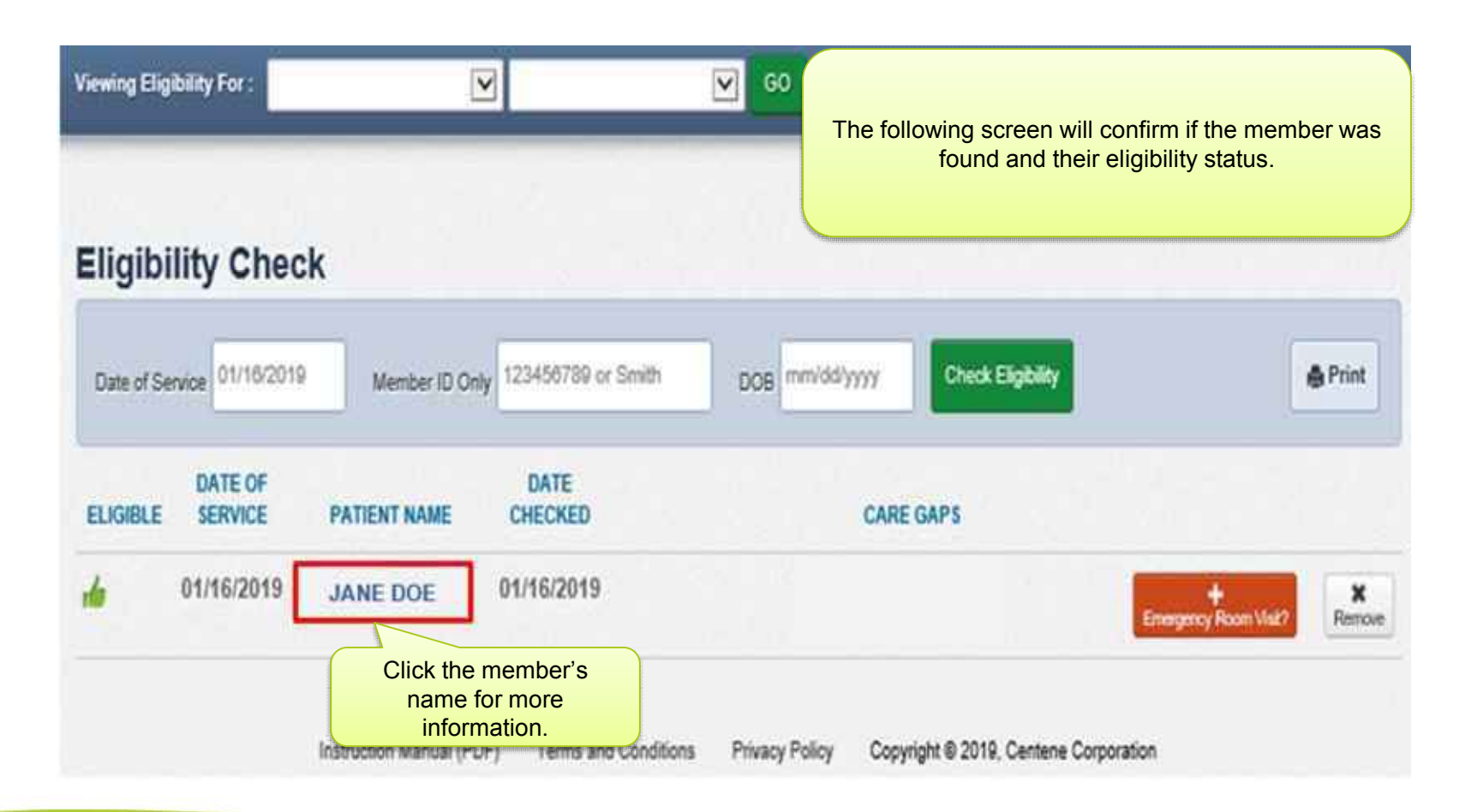

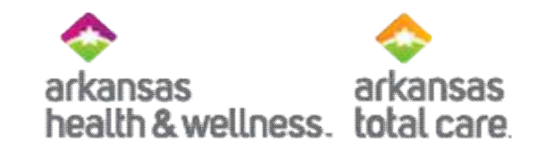

#### **Member Information - Ambetter**

| Overview                 | 1                                                                        |                 |                                       |                             |                                     |  |  |
|--------------------------|--------------------------------------------------------------------------|-----------------|---------------------------------------|-----------------------------|-------------------------------------|--|--|
| Cost Sharing             | throug                                                                   | his pat         | is Jan 31, 2                          | e as of toda<br>019 and the | claims paid through date is Feb 28, |  |  |
| Benefit Tracker          | 2019.                                                                    |                 |                                       |                             |                                     |  |  |
| Axsessments              | Patient Int                                                              | ormatic         | on .                                  |                             | PCP Information                     |  |  |
| Health Record            |                                                                          | Name            | JOHN DOE                              |                             | The Patient Information             |  |  |
| Care Plan                | Gender M                                                                 |                 |                                       |                             | section displays the                |  |  |
| Authorizations           |                                                                          | Age             | 10/29/1991<br>23                      |                             | member's demographic                |  |  |
| Pharmacy PDL             | Member # 001122333<br>Address 123 ANYWHERE BLVD<br>LITTLE ROCK, AR 72204 |                 |                                       |                             | View PCP History                    |  |  |
| Referrals                |                                                                          |                 |                                       |                             |                                     |  |  |
| Coordination of Benefits | Eligibility History                                                      |                 |                                       |                             | E                                   |  |  |
| Claims                   | Start                                                                    | End             | Product Name                          | Product                     | Eligibility History                 |  |  |
| Summary of Benefits      | Jan 1.                                                                   | Dec 31.         | Ambetter                              | AR Balance Cô               | past coverage spans.                |  |  |
| Document Resource Center | 2019                                                                     | 2019            | (2019)                                | 87%                         | Allerates                           |  |  |
|                          | Jan 1.<br>2018                                                           | Dec 31.<br>2018 | Ambetier<br>Balanced Care 6<br>(2018) | AR Balance C0<br>87%        | None On File                        |  |  |
|                          | - man                                                                    | 4               |                                       |                             |                                     |  |  |
|                          | View C                                                                   | inical Ir       | nformation                            |                             |                                     |  |  |
|                          |                                                                          |                 |                                       |                             |                                     |  |  |

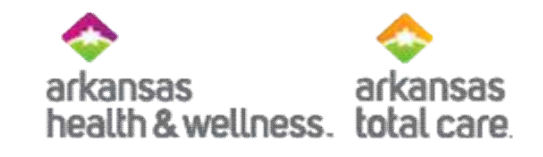

#### Member Information - Allwell

| Overview                 | 1                                                    |               |            |                                                |                |                                                        |
|--------------------------|------------------------------------------------------|---------------|------------|------------------------------------------------|----------------|--------------------------------------------------------|
| Cost Sharing             | :67                                                  | This pat      | tient is e | ligible as of toda                             | ay, Jan 22, 20 | 19.                                                    |
| Assessments              | Patient                                              | Informati     | on         |                                                | DOD Inform     |                                                        |
| fealth Record            |                                                      | Name          | JOHN D     | OE                                             | PCP mom        | The <b>Patient Information</b><br>section displays the |
| Core Plan                | Birthdate 10/29/1991<br>Age 23<br>Member # 001122333 |               |            |                                                | A              | member's demographic                                   |
| Authorizations           |                                                      |               |            |                                                | Practice       | Type                                                   |
| Referrats                | Address 123 ANYWHERE BLVD                            |               |            |                                                | Phone Nu       | mber                                                   |
| Coordination of Benefits |                                                      |               | unite      | ROON, AR 72204                                 | View PC        | Eligibility History                                    |
| Ctaims                   | Eligit                                               | wity Hesto    | ry         |                                                | EPSDT          | displays current and/or past coverage spans.           |
| Summary of Benefits      | Sta                                                  | t End<br>Date | Product    | Product Description                            | Care Gap       |                                                        |
| Document Resource Center | Jan<br>201                                           | 1. Ongoing    | Medicare   | AR ALLWELL<br>MEDICARE HMO<br>MAPD PLAN H0530- | None On Fi     |                                                        |
|                          |                                                      |               |            | 002                                            | None On Fi     |                                                        |

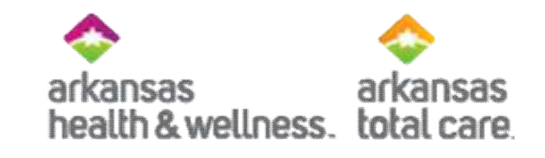

#### Member Information – ARTC

| Overview                 |                 |              |                                             |                         |                                |  |
|--------------------------|-----------------|--------------|---------------------------------------------|-------------------------|--------------------------------|--|
| Cost Sharing             | till Th         | is patien    | t is eligible as of toda                    | ay, Mar 19, 2019        | L:                             |  |
| Assessments              | Continent losts | constations. |                                             | PCP Information         |                                |  |
| Health Record            | Papent mic      | Name JO      | HN DOE                                      | UNASSIGNED F            | The <b>Patient Information</b> |  |
| Care Plan                | -               | Sender M     | 29/1991                                     | 100-000000              | member's demographic           |  |
| Authorizations           | 7200            | Age 23       | 201001                                      | View PCP A Information. |                                |  |
| Referrals                | Mo              | ddress 123   | ANYWHERE BLVD                               | EPSDT                   |                                |  |
| Coordination of Benefits |                 | LIT          | TLE ROCK, AR 72204                          | Care Gaps               | Eligibility History            |  |
| Claims                   | Eligibility     | History      |                                             | None On File            | displays current and/or        |  |
| Document Resource Center | Start           |              |                                             | Allergies               | past coverage spans.           |  |
| Unter                    | Date            | End Date     | Product Name                                | None On File            |                                |  |
| tours                    | Mar 1, 2019     | Ongoing      | Behavioral Health Non-Dual                  |                         |                                |  |
|                          | Sep 1,<br>2018  | Feb 28, 2019 | Arkansas Behavioral Health<br>Services Only |                         |                                |  |

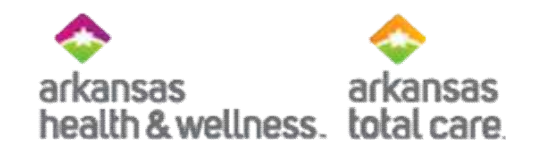

#### Alternate Way to Verify Eligibility

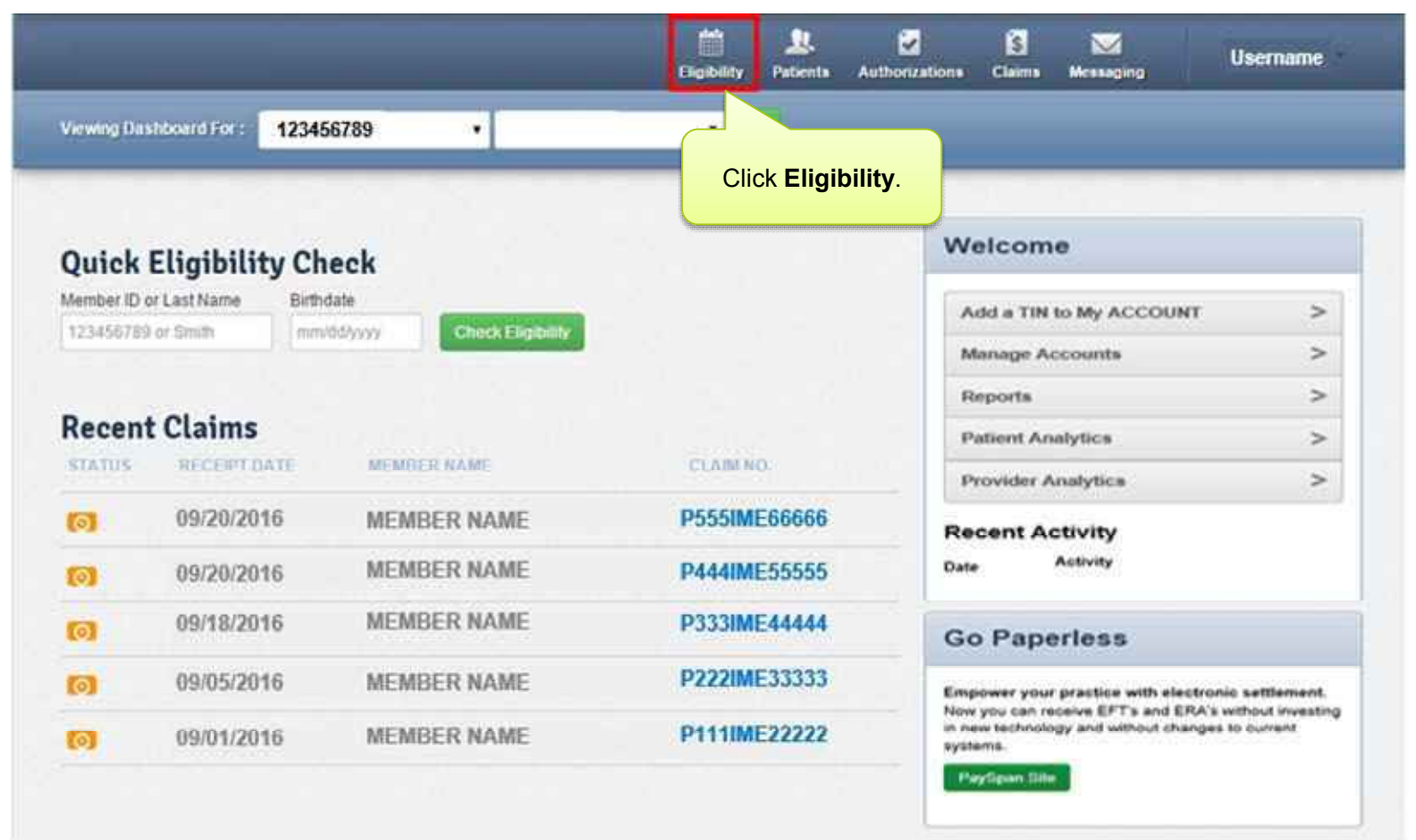

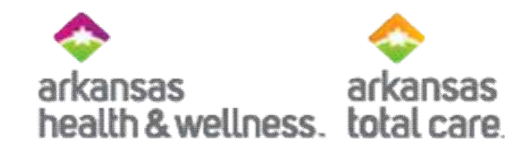

#### **Check Eligibility**

| www.gEligibilityFor:      | 123456789 •               |             | 60                 |                         |                |
|---------------------------|---------------------------|-------------|--------------------|-------------------------|----------------|
| Eligibility Che           | eck                       |             |                    |                         |                |
| Date of Service (11/22/2) | 115 Member ID or Last Nam | 001122333   | DOB 10/29/1991     | Check Eligibility       | <b>≜</b> Print |
|                           | Enter the                 | member's ID | Enter the member's | Click Check Eligibility |                |
| e.cent                    | DATE OF SOOR L            | ast Name    | Birthdate          | to continue.            |                |

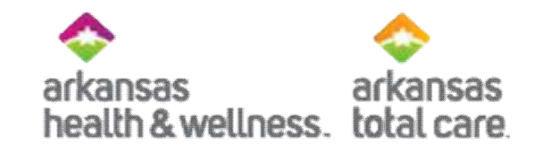

#### Eligibility Status – Not Found

| Verward Eligibility For 1                                                | 123456789                                         | • 💌                                                   |                 |
|--------------------------------------------------------------------------|---------------------------------------------------|-------------------------------------------------------|-----------------|
|                                                                          |                                                   |                                                       |                 |
| Eligibility Che                                                          | ck                                                | The information entered on                            |                 |
| Date of Service 09/22/20                                                 | 16 Member ID or Last Na                           | the Eligibility Check displays<br>under Patient Name. | Check Electrity |
| ELISTICE SCHOOL                                                          | e PATIENT NAME                                    | Chickso                                               |                 |
| Pound 09/20/20                                                           | 16 Patient<br>not found. (12345578<br>01/01/1990) | 09/20/2016                                            | Remove          |
| Not Found display<br>member is not fo<br>based on the inform<br>entered. | rs, if a<br>und<br>nation                         |                                                       |                 |

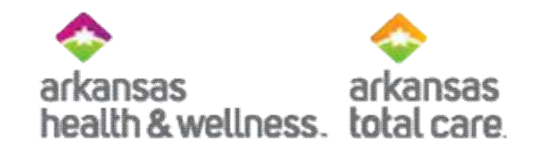

#### Eligibility Status - Ineligible

| Verwing Eligibility For : 1234                                  | 56789 •                                   | •                                 | ø              | _                 |         |
|-----------------------------------------------------------------|-------------------------------------------|-----------------------------------|----------------|-------------------|---------|
| Eligibility Check                                               |                                           |                                   |                |                   |         |
| Engionity check                                                 |                                           | _                                 |                |                   |         |
| Date of Service 09/22/2016                                      | Member ID or Last Name                    | (123456709 or Smith               | DOB mm/dd/yyyy | Check Eligibility | @ Print |
| DATE OF<br>ELIGIBLE SERVICE                                     | PATIENT NAME                              | DATE                              |                |                   |         |
| 91 ineligible 09/20/2016                                        | JANE DOE                                  | 09/20/2016                        |                |                   | X       |
| Ineligible displays when<br>the member's coverage<br>has ended. | Click the m<br>name to rev<br>eligibility | ember's<br>view their<br>history. |                |                   |         |

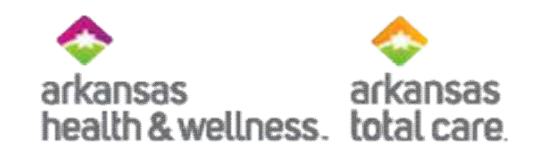

#### Quick Eligibility Check

| Quick I    | Eligibility C | heck        |                   | The<br>allo  | e Quick Eligibi<br>ws you to verify | i <b>lity Check</b> tool will<br>y member eligibility.                                                              | NUNT >                      |
|------------|---------------|-------------|-------------------|--------------|-------------------------------------|----------------------------------------------------------------------------------------------------|-----------------------------|
| 00112233   | 3 1           | 0/29/1991   | Check Eligibility |              |                                     |                                                                                                    | >                           |
| Enter      | the memt      | Enter the   | Click Check Eli   | gibility     |                                     | Reports                                                                                                    | >                           |
| Recent     |               | Birth       | to continue       | 9.           |                                     | Patient Analytics                                                                                                   | >                           |
| STATUS     | RECEIPT DATE  | MEMBER      | NAME              | CLAB         | AND.                                | Provider Analytics                                                                                                  | >                           |
| 0          | 09/20/2016    | MEMBE       | R NAME            | P555         | ME66666                             | Recent Activity                                                                                                    |                             |
| (0)        | 09/20/2016    | мемве       | R NAME            | P444         | ME55555                             | Date Activity                                                                                                    |                             |
| 6)         | 09/18/2016    | MEMBE       | R NAME            | P333         | ME4444                              | Go Paperless                                                                                                    |                             |
| 0          | 09/05/2016    | MEMBE       | R NAME            | P222         | ME33333                             | Empower your practice v                                                                                             | with electronic settlement. |
| 09/01/2016 |               | MEMBER NAME |                   | P111IME22222 |                                     | Now you can receive EFTs and ERA's without investi-<br>in new technology and without changes to current<br>systems. |                             |

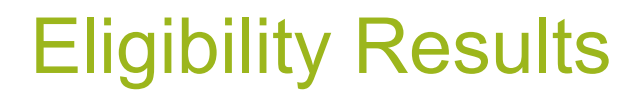

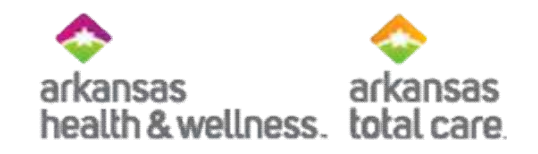

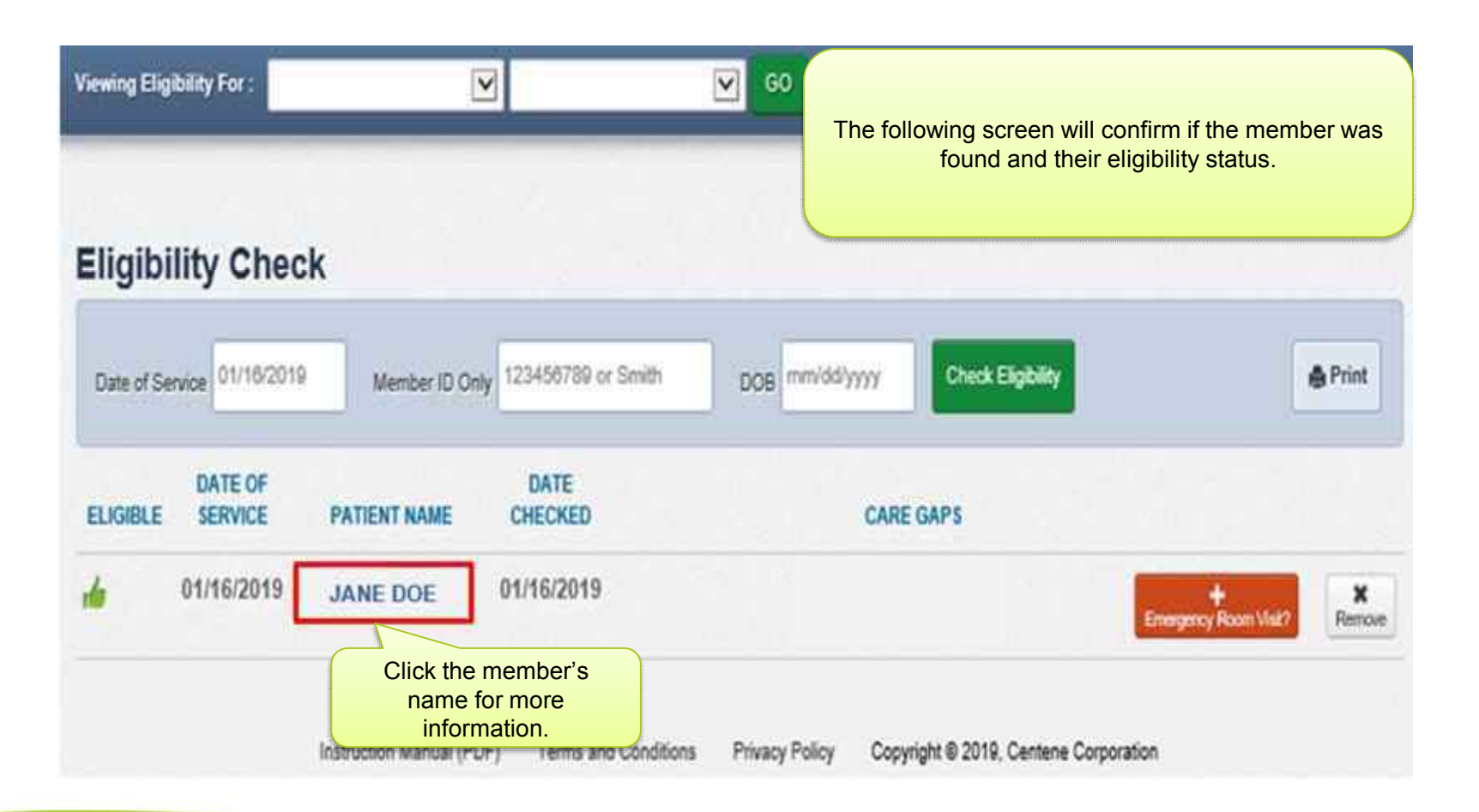

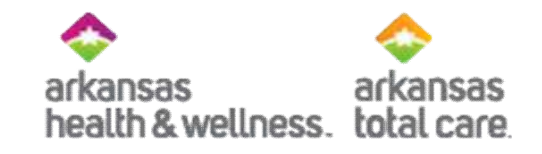

#### **Member Information - Ambetter**

| Overview                 | 1                                                                                  |                 |                                       |                             |                                     |  |  |
|--------------------------|------------------------------------------------------------------------------------|-----------------|---------------------------------------|-----------------------------|-------------------------------------|--|--|
| Cost Sharing             | throug                                                                             | his pat         | is Jan 31, 2                          | e as of toda<br>019 and the | claims paid through date is Feb 28, |  |  |
| Benefit Tracker          | 2019.                                                                              |                 |                                       |                             |                                     |  |  |
| Assessments              | Patient Int                                                                        | ormatic         | on .                                  |                             | PCP Information                     |  |  |
| Health Record            | Name JOHN DOE<br>Gender M<br>Eliethdate 10/29/1991<br>Age 23<br>Member # 001122333 |                 |                                       |                             | The Patient Information             |  |  |
| Care Plan                |                                                                                    |                 |                                       |                             | section displays the                |  |  |
| Authorizations           |                                                                                    |                 |                                       |                             | member's demographic                |  |  |
| Pharmacy PDL             |                                                                                    |                 |                                       |                             |                                     |  |  |
| Referrals                |                                                                                    | Address         | 123 ANYWHER<br>LITTLE ROCK,           | AR 72204                    | View PCP History                    |  |  |
| Coordination of Benefits | Eligibilit                                                                         | y Histo         | ry .                                  |                             | E                                   |  |  |
| Claims                   | Start                                                                              | End             | Product Name                          | Product                     | Eligibility History                 |  |  |
| Summary of Benefits      | Jan 1.                                                                             | Dec 31.         | Ambetter                              | AR Balance Cő               | past coverage spans.                |  |  |
| Document Resource Center | 2019                                                                               | 2019            | (2019)                                | 87%                         | Allerakes                           |  |  |
|                          | Jan 1.<br>2018                                                                     | Dec 31.<br>2018 | Ambetier<br>Balanced Care 6<br>(2018) | AR Balance C0<br>87%        | None On File                        |  |  |
|                          | - man                                                                              | 4               |                                       |                             |                                     |  |  |
|                          | View C                                                                             | inical Ir       | nformation                            |                             |                                     |  |  |
|                          |                                                                                    |                 |                                       |                             |                                     |  |  |

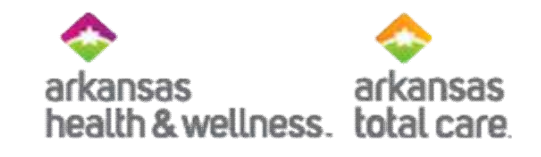

#### Member Information - Allwell

| Overview                 | 1                                                                                 |                |            |                                                |                |                                                        |  |
|--------------------------|-----------------------------------------------------------------------------------|----------------|------------|------------------------------------------------|----------------|--------------------------------------------------------|--|
| Cost Sharing             | 167                                                                               | This pat       | tient is e | ligible as of toda                             | iy, Jan 22, 20 | 19.                                                    |  |
| Assessments              | Patient                                                                           | nformati       | pn         |                                                | DOD STORE      |                                                        |  |
| Health Record            |                                                                                   | Name<br>Gender | JOHN D     | OE                                             | PCP inform     | The <b>Patient Information</b><br>section displays the |  |
| Care Plan                | Birthdate 10/29/1991<br>Age 23<br>Member # 001122333<br>Address 123 ANYWHERE BLVD |                |            |                                                | A              | member's demographic                                   |  |
| Authorizations           |                                                                                   |                |            |                                                | Practice Type  |                                                        |  |
| Referrats                |                                                                                   |                |            |                                                | Phone Nu       | mber                                                   |  |
| Coordination of Benefits |                                                                                   |                | UTILE      | ROCK, AR 72204                                 | View PC        | Eligibility History                                    |  |
| Ctaims                   | Eligib                                                                            | ility Histo    | ry.        |                                                | EPSDT          | displays current and/or<br>past coverage spans.        |  |
| Summary of Benefits      | Star                                                                              | t End<br>Date  | Product    | Product Description                            | Care Gap       |                                                        |  |
| Document Resource Center | Jan<br>2011                                                                       | 1. Ongoing     | Medicare   | AR ALLWELL<br>MEDICARE HMO<br>MAPD PLAN H0530- | None On Fi     |                                                        |  |
|                          |                                                                                   |                |            | 002                                            | None On Fi     |                                                        |  |

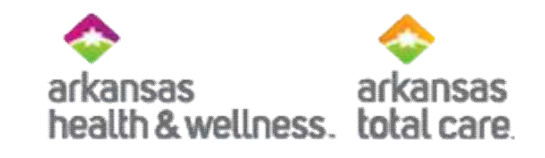

#### Member Information – ARTC

| Dverview                 | 1.1            |              |                                             |                  |                                |  |
|--------------------------|----------------|--------------|---------------------------------------------|------------------|--------------------------------|--|
| Cost Sharing             | the Th         | is patien    | t is eligible as of toda                    | ay, Mar 19, 2019 |                                |  |
| Assessments              | Duting Lints   | constations. | 1                                           | PCP Informatio   |                                |  |
| Health Record            | Patient mit    | Name JO      | HN DOE                                      | UNASSIGNED F     | The <b>Patient Information</b> |  |
| Care Plan                | 0              | Sender M     | 20/1001                                     | 1167- 5055-51    | member's demographic           |  |
| Authorizations           |                | Age 23       | 201001                                      | View PCP H       | information.                   |  |
| Referrals                | Mei            | ddress 123   | ANYWHERE BLVD                               | EPSDT            |                                |  |
| Coordination of Benefits |                | LIT          | TLE ROCK, AR 72204                          | Care Gaps        | Eligibility History            |  |
| Claims                   | Filoibilit     | History      |                                             | None On File     | displays current and/or        |  |
|                          | Englishing     | THOUSY       |                                             | Allergies        | past coverage spans.           |  |
| Document Resource Center | Start<br>Date  | End Date     | Product Name                                | None On File     |                                |  |
| Notes                    | Mar 1,<br>2019 | Ongoing      | Behavioral Health Non-Dual                  |                  |                                |  |
|                          | Sep 1, 2018    | Feb 28, 2019 | Arkansas Behavioral Health<br>Services Only |                  |                                |  |

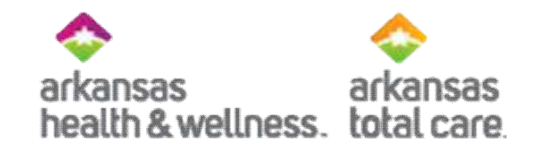

#### Alternate Way to Verify Eligibility

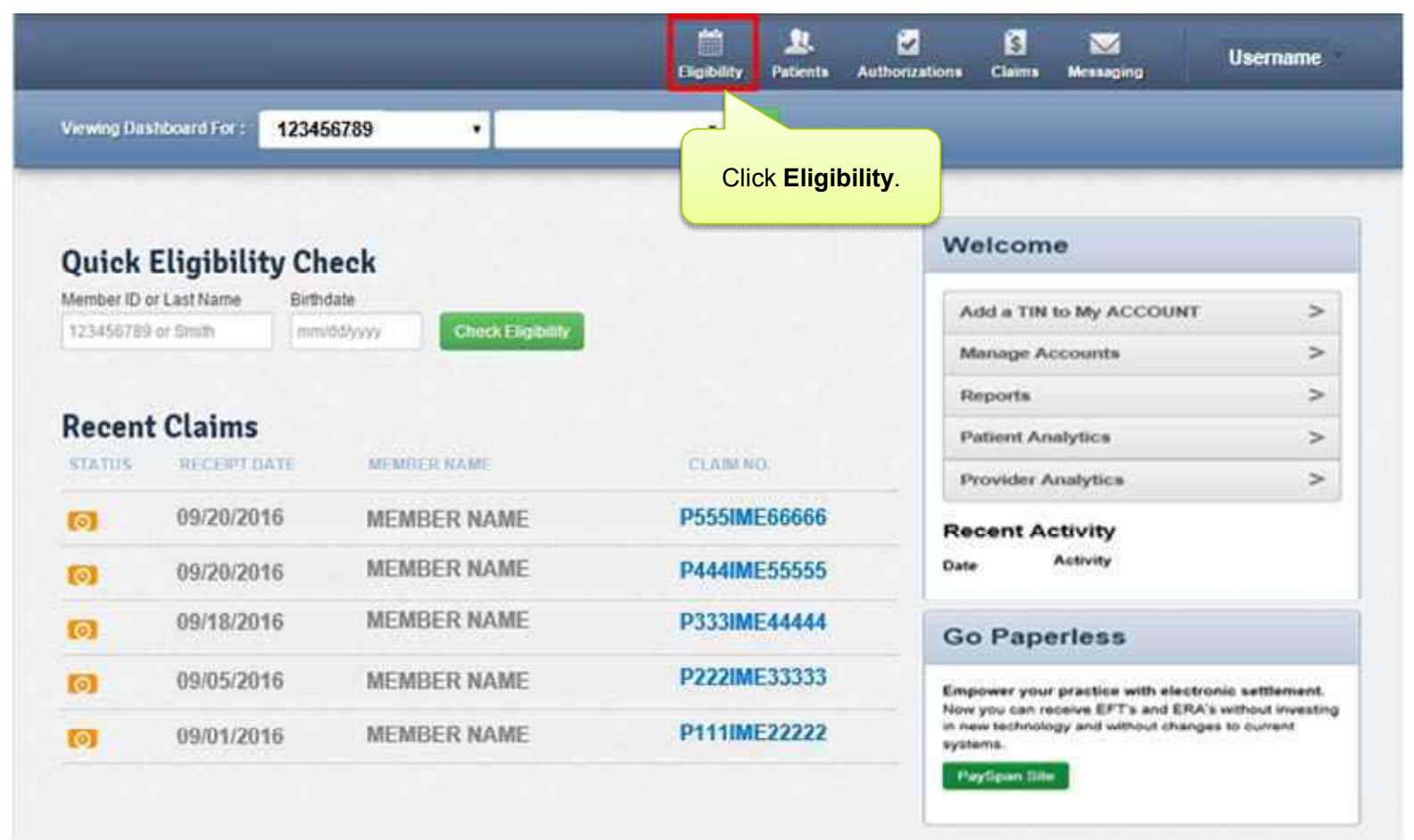

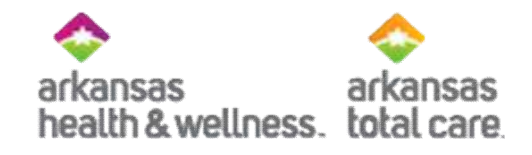

#### **Check Eligibility**

| Wowing Eligibility For : | 123456789 •           | • 60            |                              |                                         |         |
|--------------------------|-----------------------|-----------------|------------------------------|-----------------------------------------|---------|
| Eligibility Che          | eck                   |                 |                              |                                         |         |
| Date of Service 01/22/20 | Member ID or Last Nam | 001122333       | DOB 10/29/1991               | Check Eligibility                       | 🖨 Print |
| ELGHE                    | Enter the<br>or L     | member's ID Ent | er the member's<br>Birthdate | Click Check Eligibility<br>to continue. |         |

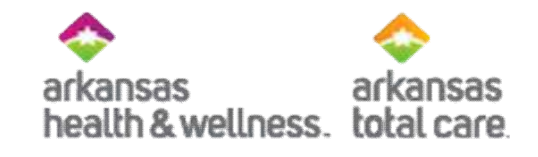

#### Eligibility Status – Not Found

| Verwing Eligibility For 1                                                | 123456789 *                                       | • •                                                   |         |
|--------------------------------------------------------------------------|---------------------------------------------------|-------------------------------------------------------|---------|
|                                                                          |                                                   |                                                       |         |
| Eligibility Che                                                          | ck                                                | The information entered on                            |         |
| Date of Service 09/22/20                                                 | 16 Member ID or Last Na                           | the Eligibility Check displays<br>under Patient Name. | ebity.  |
| ELIGRICE SCHWC                                                           | DE PATIENT NAME                                   | DICKLD                                                |         |
| Pound 09/20/20                                                           | 16 Patient<br>not found. (12345678<br>01/01/1990) | t 09/20/2016<br>9 &                                   | Rettore |
| Not Found display<br>member is not fo<br>based on the inform<br>entered. | vs, if a<br>bund<br>nation                        |                                                       |         |

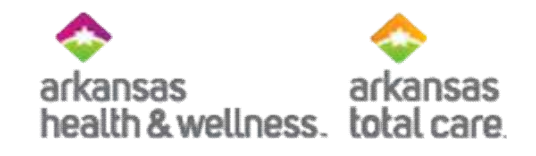

#### Eligibility Status - Ineligible

| Verwing Eligibility Fox : 1234                                  | 56789 •                                   |                                   | a              |                   |          |
|-----------------------------------------------------------------|-------------------------------------------|-----------------------------------|----------------|-------------------|----------|
| Eligibility Check                                               |                                           |                                   |                |                   |          |
| Date of Service 09/22/2016                                      | Member ID of Last Name                    | (123456789 or Smith               | DOB mm/dd/yyyy | Check Eligibility | de Print |
| DATE OF<br>ELIGIBLE SERVICE                                     | PATIENT NAME                              | DATE                              |                |                   |          |
| 91neligible 09/20/2016                                          | JANE DOE                                  | 09/20/2016                        |                |                   | X        |
| Ineligible displays when<br>the member's coverage<br>has ended. | Click the m<br>name to rev<br>eligibility | ember's<br>view their<br>history. |                |                   |          |

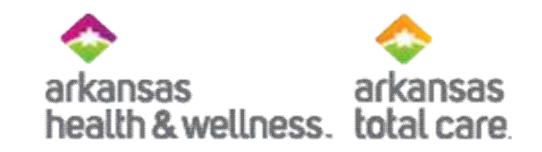

### **Secure Messaging**

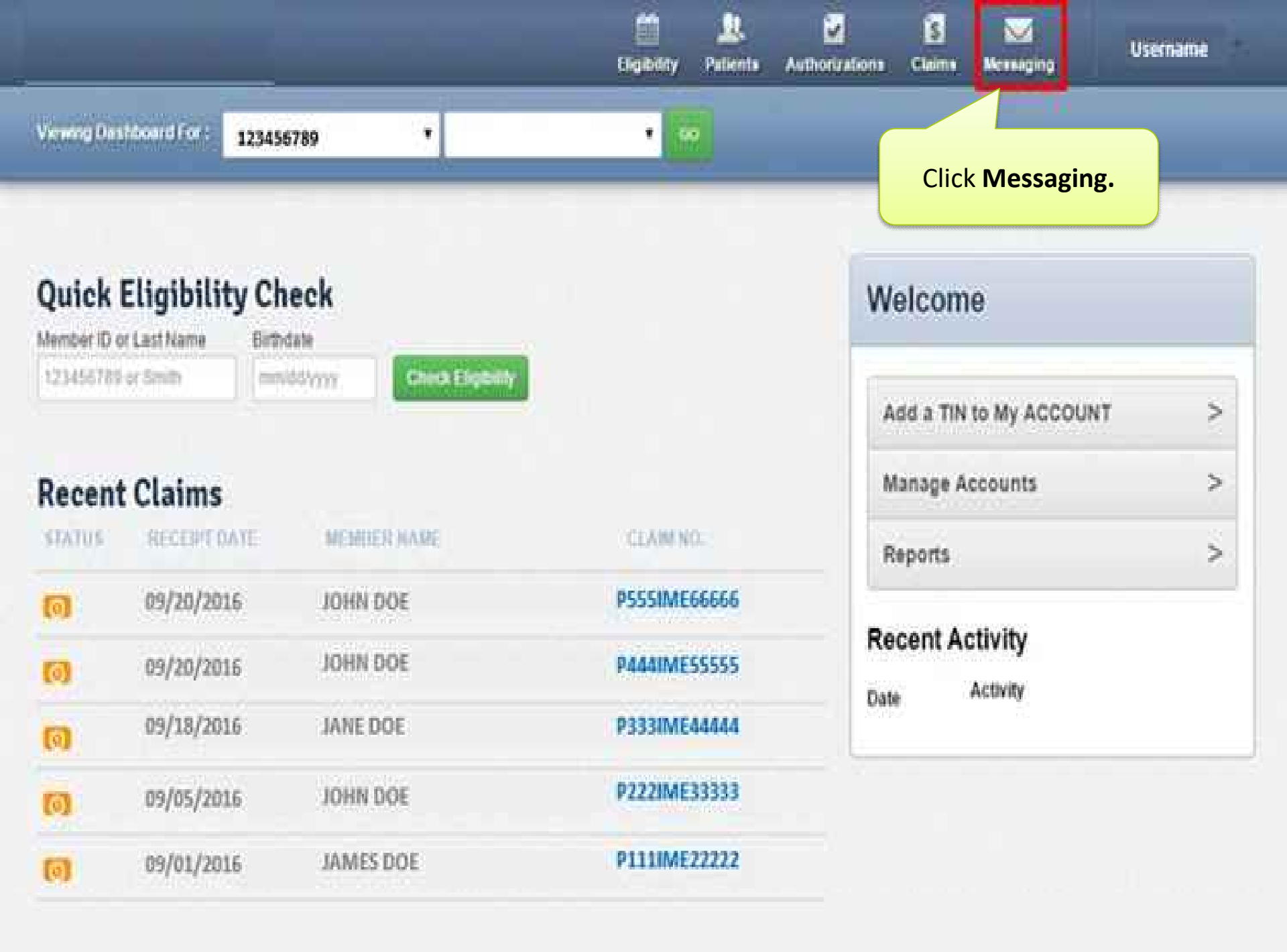

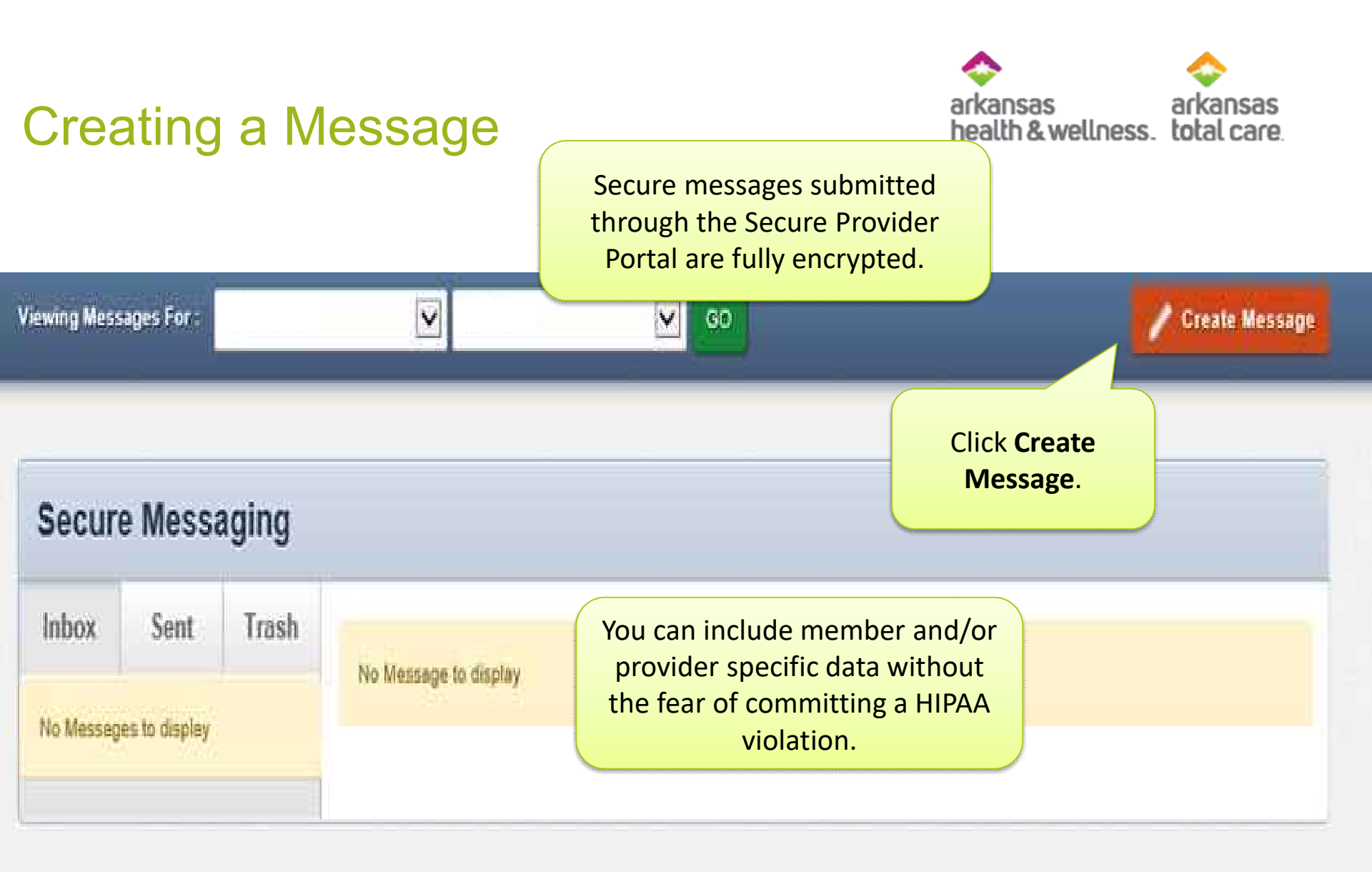

Viewing Messages For : 485405079

Ambetter

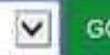

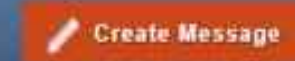

|              |                                                                                                    | the available options. | ific member, please include their ID and Date of Birt |
|--------------|----------------------------------------------------------------------------------------------------|------------------------|-------------------------------------------------------|
| То           | Ambetter of Arkansas                                                                                                    | Member ID              | 123456789                                             |
| Subject      | Color ( & schert)<br>Detreft Ingury - Transportation<br>Physicille Insura                                                                                                    | Date of Birth          | mm/dd/yyyy                                            |
| Your Message | Cleim Payment<br>Cleim Status<br>Cleim Adjustment<br>Contract Clerification<br>Contract Parguest<br>Provider Netwinel<br>Provider Retellions Vall Request<br>Appeal<br>Provider Demographic Conscisor/Update<br>Member Connections Tequest - Member Patient Outreach | A new                  | message will be created.                              |
|              | Provider Pariel Question<br>Manibdo Patient Problem<br>Benefit Inquiry - Benefit Limits/Copay<br>Other                                                                                                    |                        |                                                       |

| New Message                       | We've selected <b>Claim Payment</b><br>for this example.                                                                                         | If your message is about a s         | pecific member, please include their ID and Date of Birth |  |
|-----------------------------------|----------------------------------------------------------------------------------------------------|--------------------------------------|-----------------------------------------------------------|--|
| Enter y<br>following<br>include a | your message in the<br>g text box. Be sure to<br>s much information as<br>needed.                                                                | below.<br>Member ID<br>Date of Birth | 123456789<br>mm/dd/yyyy                                   |  |
| Your Message                      | Hello,<br>I'm interested in getting set up for Electronic Funds<br>that?<br>Please advise,<br>Thank you<br>Click Send to submit<br>your message. | s Transfers, how would I go ab       | out doing                                                 |  |

#### **Message Confirmation**

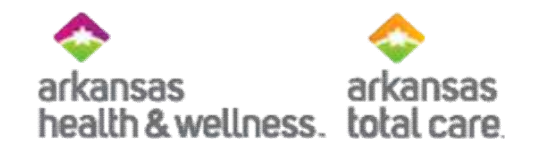

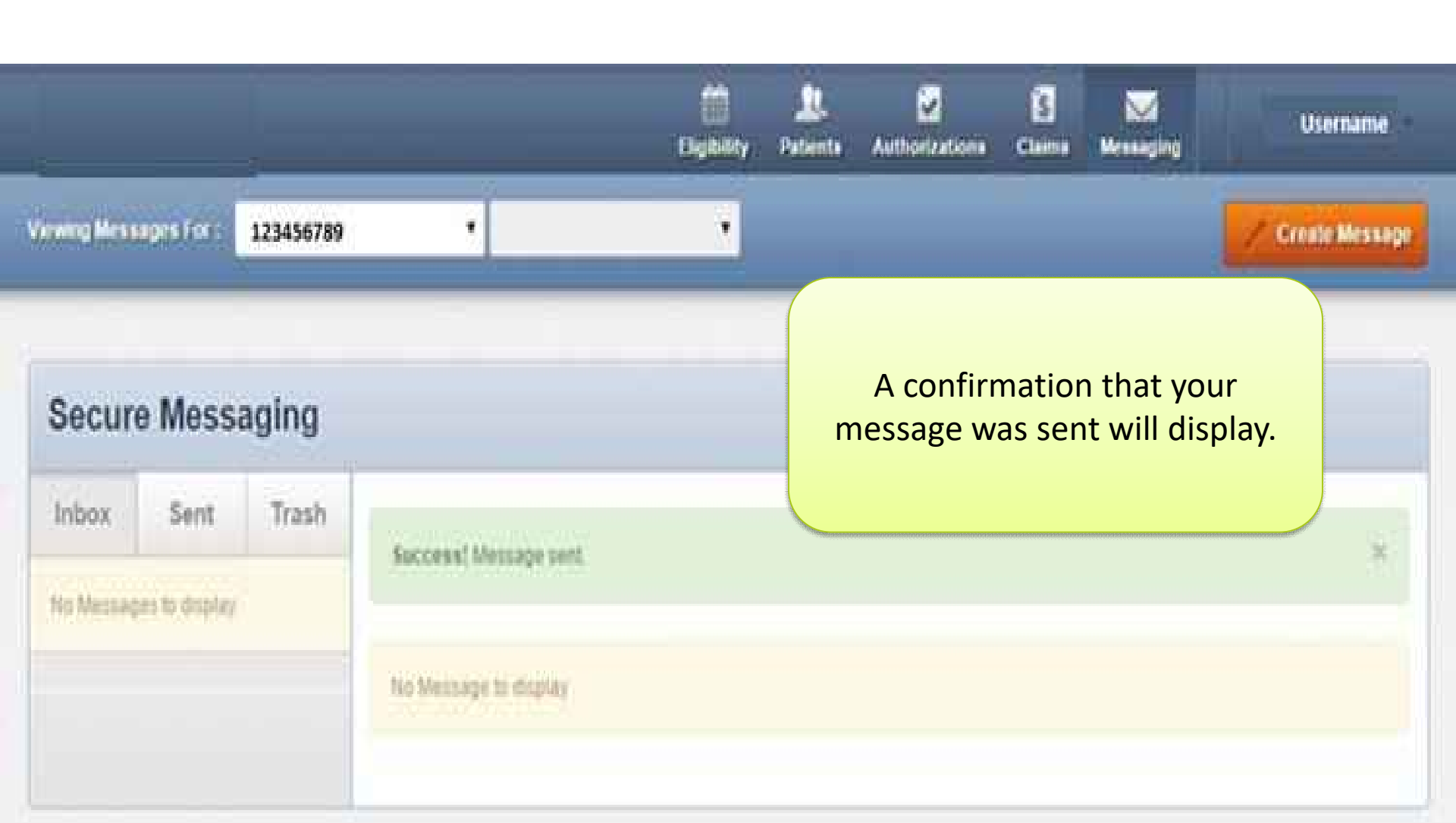

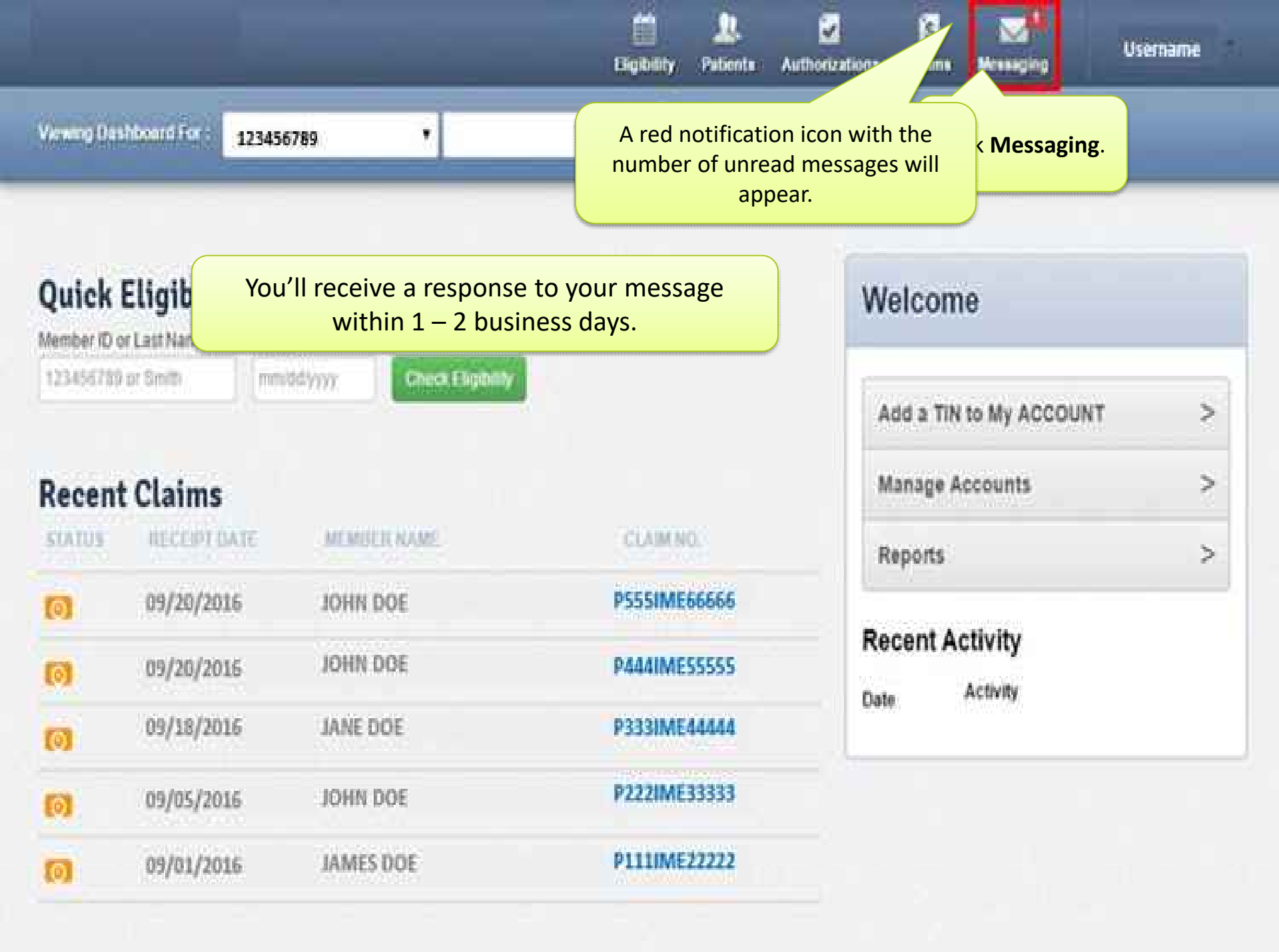

| Inbox   Sent   Trash     Ambetter of Arkar vs   Subject   Claim Status     Ambetter of Arkar 2222/2017 Claim   Subject   Claim Status     Date   3/02/2017 at 6:00 AM   A response to your message will be displayed below.     Good Morning.   Tax ID   Insas     These tabs will allow you to toggle between your Messaging Inbox, Sent and Deleted Messages.   I, has been denied for timely filing on 4/28/16. If further assistance is below and a customer service representative will be happy to assist you.     Ambetter arhealthweilness.com   ambetter arhealthweilness.com | Secure Messaging                                                                                                    |                                                                                                    | The following action<br>buttons will allow you to      |             |
|----------------------------------------------------------------------------------------------------|----------------------------------------------------------------------------------------------------|----------------------------------------------------------------------------------------------------|--------------------------------------------------------|-------------|
| Ambetter of Arkar<br>3/02/2017 Claim S<br>Ambetter of Arka<br>2/22/2017 Claim S<br>Ambetter of Arka<br>2/22/2017 Claim Status<br>Date 3/02/2017 at 6:00 AM<br>Tax ID<br>Good Morning.<br>L has been denied for timely filing on 4/28/16. If further assistance is<br>below and a customer service representative will be happy to assist you.<br>Vellness<br>ambetter arhealthwellness.com<br>877.617.0390                                                                                                    | Inbox Sent Trash                                                                                                    |                                                                                                    | reply or trash this message.                           |             |
| From:<br>Date: 02/22/2017 03:10:00 CST<br>User ID<br>Tax ID:<br>Member ID:<br>Date of Birth:<br>Date of Birth:<br>Checking the status of a claim for member. Date of service was 8/6/15 in the amount of \$90.00. Please advise.                                                                                                    | Ambetter of Arkan S<br>3/02/2017 Claim S<br>Ambetter of Arka<br>2/22/2017 Claim<br>These tabs will allow<br>Messaging Inbox, S | From Ambetter of J<br>Subject Claim Status<br>Date 3/02/2017 at 6<br>Tax ID<br>Good Morning.<br>Cood Morning.<br>Good Morning.<br>Good Morning.<br>Good Morning.<br>Good Morning.<br>Good Morning.<br>Good Morning.<br>Good Morning.<br>Good Morning.<br>Good Morning.<br>Good Morning.<br>Good Morning.<br>Good Morning.<br>Checking the status of a claim for | 6:00 AM A response to your messa<br>be displayed below | ase advise. |

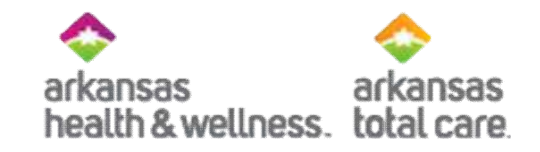

## Needing to Contact Us?

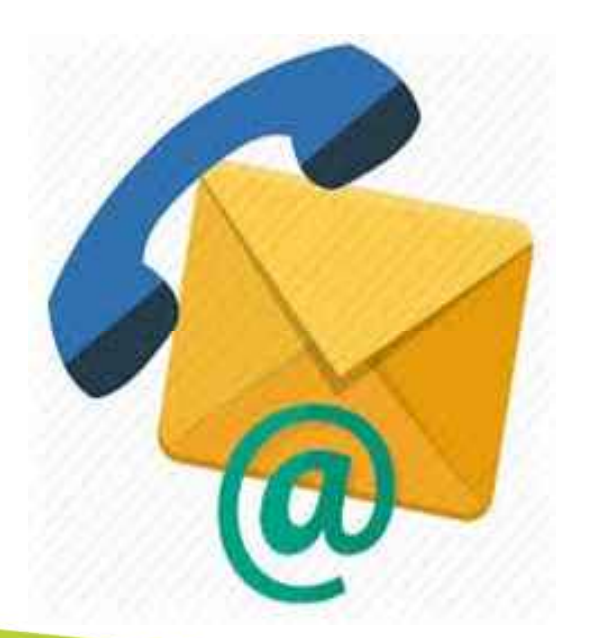

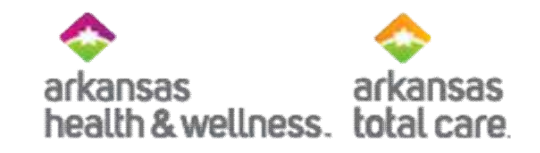

#### Allwell from Arkansas Health and Wellness Provider Services

#### Phone: 1-855-565-9518 TTY/TDD: 711 allwell.arhealthwellness.com

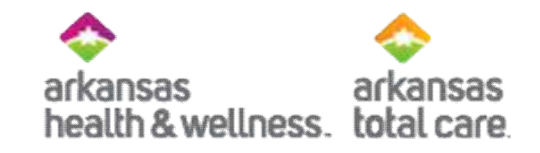

#### Ambetter from Arkansas Health and Wellness Provider Services

#### Phone: 1-877-617-0390 TTY/TDD: 1-877-617-0392 ambetter.arhealthwellness.com

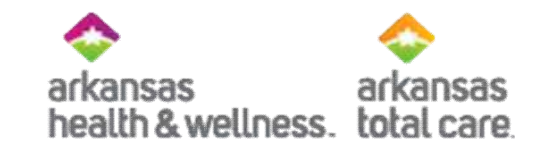

#### Arkansas Total Care Provider Services

#### Phone: 1-866-282-6280 TTY/TDD: 711 ArkansastTotalCare.com

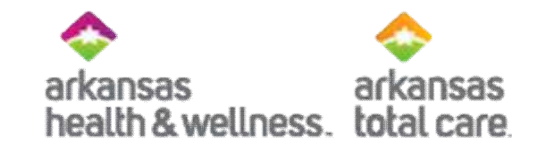

### **Education Requests**

Would you like training for you and your staff? You can submit your requests to <u>Providers@arhealthwellness.com</u> <u>Providers@ArkansasTotalCare.com</u>

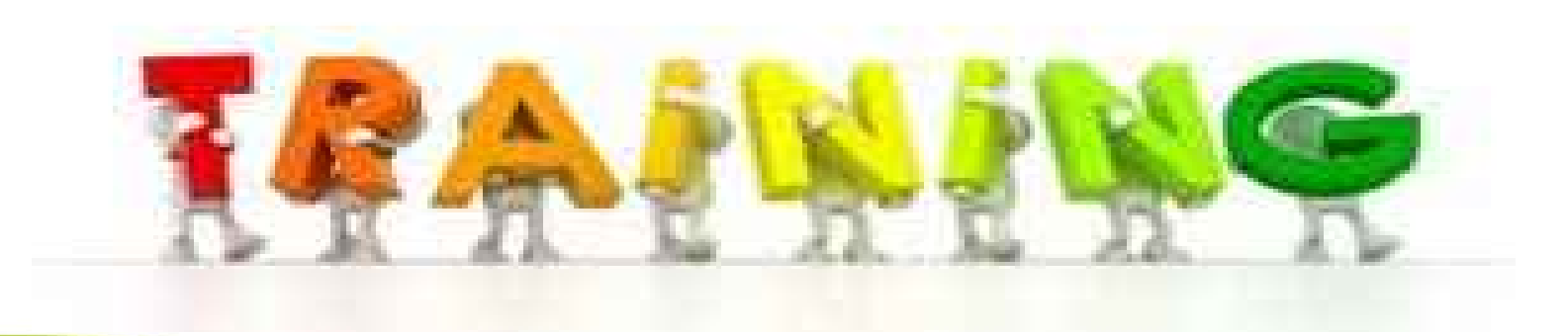

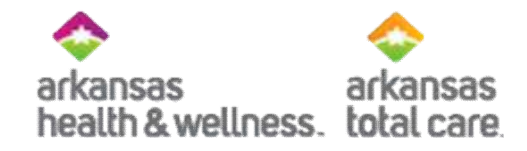

### **Contracting Department**

Phone Number: 1-844-631-6830 Hours of Operation: 8am-4:30pm

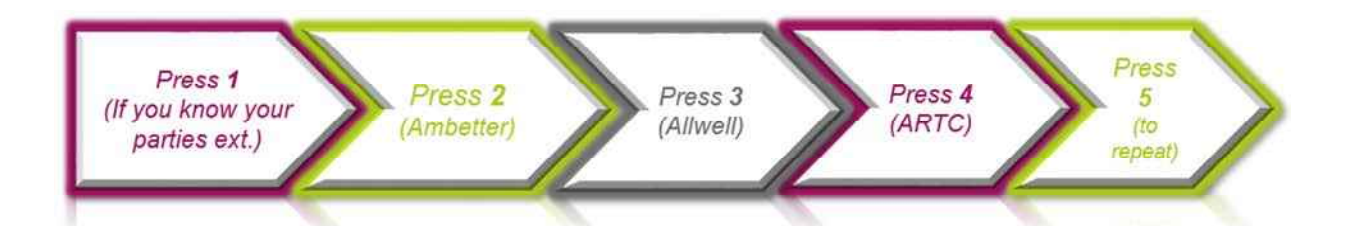

Provider Contracting Email Address: <u>ArkansasContracting@centene.com</u> Regular contracting inquiries and contract requests

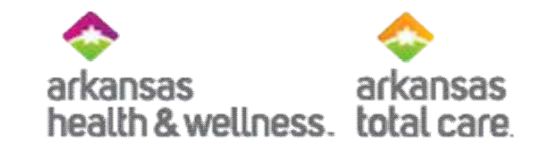

## Questions

# Please use the Chat feature to enter your questions

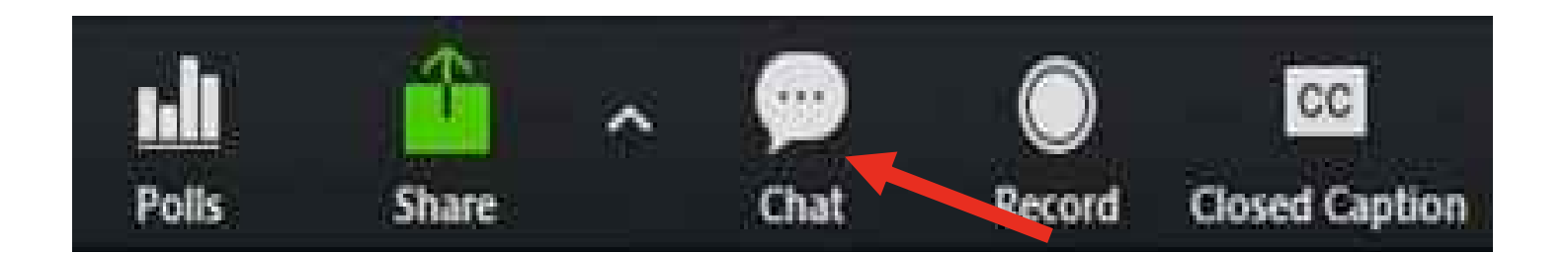

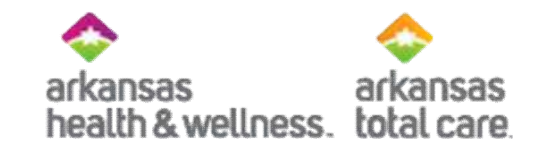

## Thank you for joining!